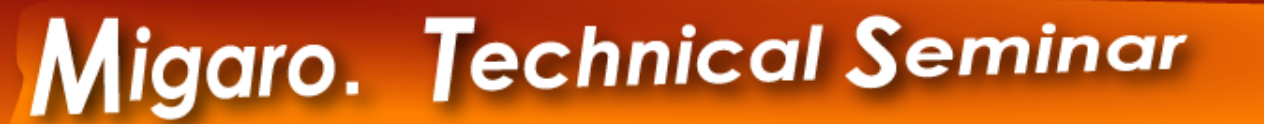

ミガロ. テクニカルセミナー

【セッションNo. 1】

### Delphi/400開発ノウハウお教えします Delphi/400による『帳票』開発ノウハウ公開 &システム開発事例紹介

株式会社ミガロ. システム事業部 システム3課 **尾崎 浩司** 

ミガロ. テクニカルセミナー

【アジェンダ】

#### 『帳票』開発ノウハウ公開

# 1)「RaveReports」による帳票開発手法 2) PDF出力技法 3) 将来を見越した帳票開発

# システム開発事例紹介 4)AS/400スプールとの連携 5)ドラッグ&ドロップによる簡便なGUI操作

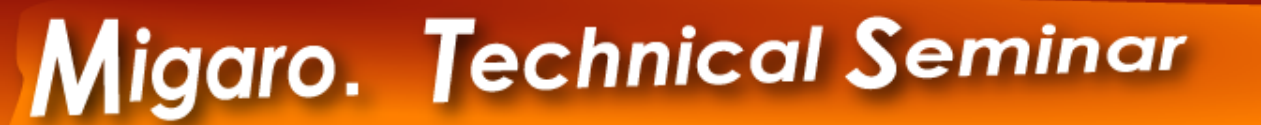

### Delphi/400による 『帳票』開発ノウハウ公開

ミガロ. テクニカルセミナー

ミガロ. テクニカルセミナー

#### ■Delphi/400による帳票開発

#### ● 『帳票』開発どうしていますか?

● Delphi/400ユーザー ⇒ IBM I(AS/400)ユーザー

#### ● IBM I(AS/400)を使用

⇒ プリントファイルを使用

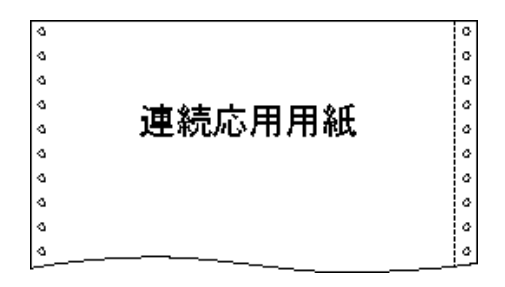

#### ●『QuickReport』を使用

⇒ V5 ~ V7の頃は、主流 V2005以降はバンドル無し

※ V2006、V2007の場合、エンバカデロよりを追加 モジュールとしてダウンロード可能

| 🤰 顧客名簿[DCP080                                | ]              |   |   |     |   |             |         |                     |
|----------------------------------------------|----------------|---|---|-----|---|-------------|---------|---------------------|
|                                              | 2 3            | 4 | 5 | 6 7 | 8 | ::::::<br>9 | 10 11   | 12 13               |
| <i>f∞ f∞</i><br><u>AS400</u> AS400 1 [DCP080 | Ľ              |   |   |     |   |             |         |                     |
| 2                                            | 顧客名簿           |   |   |     |   | -           |         |                     |
| Page Header                                  | 企業名            |   |   |     |   |             |         | 役職/氏                |
| gri SĘ<br>Detail                             | ₩N1CP<br>₩N2CP |   |   |     |   |             | <br>- l | ; ₩NMYK;<br>; ₩NMCC |
| • • • • • • • • • • • •                      |                |   |   |     |   |             |         |                     |
|                                              |                |   |   |     |   |             |         |                     |

ミガロ. テクニカルセミナー

#### ■Delphi/400による帳票開発

- 現在のDelphi/400標準レポートツールは『RaveReports』
  - Ver.7 よりDelphiにバンドル

#### ● Delphiコンポーネント群 + レポートデザイナ で構成

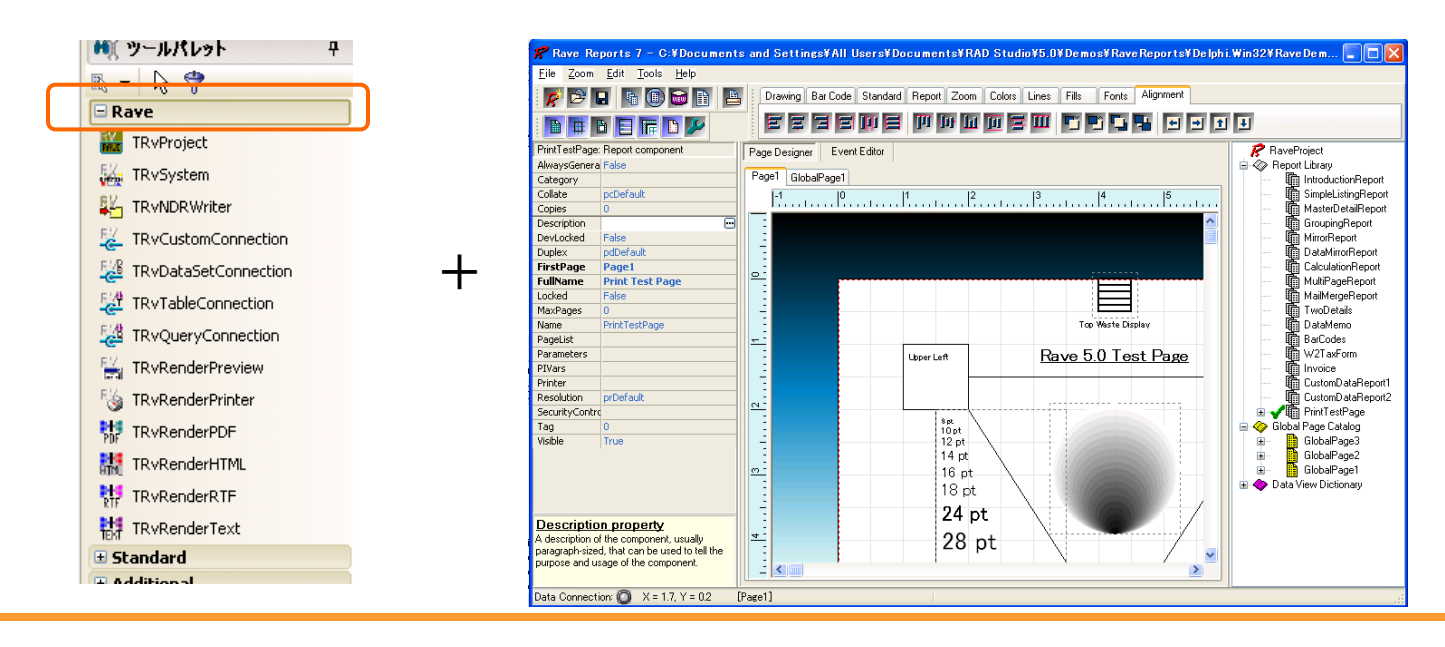

ミガロ、テクニカルセミナー

#### ■RaveReports特徴

#### RaveReportsとQuickReportとの違い

|                | Rave Reports                                    | Quick Report                                    |
|----------------|-------------------------------------------------|-------------------------------------------------|
| 帳票設計           | <mark>デザイナにて作成</mark><br>Delphiツールメニューより呼出可能    | Delphiフォームとして作成<br>フォーム上にQRReportコンポーネントを配置     |
| 帳票ファイル         | レポートファイルを使用<br>RaveReportsファイル(拡張子rav)が生成       | Exeファイルにレポートが含有<br>実行プログラムに含まれる                 |
| データセット         | 利用可能<br>データセットをデザイナ上で関連付けるこ<br>とが可能             | 利用可能<br>データセットコンポーネントと関連付けされる<br>印字コンポーネントが使用可能 |
| プログラムから<br>の制御 | <mark>可能</mark><br>関連付けたレポートをDelphi言語から制<br>御可能 | 可能<br>帳票フォームを生成し、印刷メソッドを実行                      |
| その他            | 30,000件データの一覧リスト<br>プレビュー 約10秒                  | 30,000件データの一覧リスト<br>プレビュー 約15秒                  |

ミガロ. テクニカルセミナ-

#### ■RaveReports特徴

- Delphiソースコードで制御ができる。
- DataSetを帳票に指定できる。
- レポートファイルが分離されたため、帳票レイアウト 変更がDelphiプログラムに影響しない。
- 複数のレポートをひとつのレポートファイルで管理が可能。
- QuickReportに比べ出力速度が速い。(調査比150%)

#### ● 日本語環境での問題

- 通常の帳票出力は、日本語使用可能
- PDF出力機能は、日本語使用不可
- レポートデザイナ画面は、英語環境のみ

#### ミガロ. テクニカルセミナー

#### ■RaveReports開発手順

- RaveReports作成の流れ
  - TRVProjectコンポーネントの 貼り付け
  - ② RaveReportsデザイナを起動
    - → [𝒴−ν] ⇒ [RaveReportsDesigner])
  - ③ レポートの設計、保存 → レポートファイル生成
  - ④ RvReportコンポーネントに レポートファイル関連付け
    - → ProjectFileプロパティ
  - ⑤ 出カロジック追加
    - → SelectReportプロパティ
    - → Executeメソッド

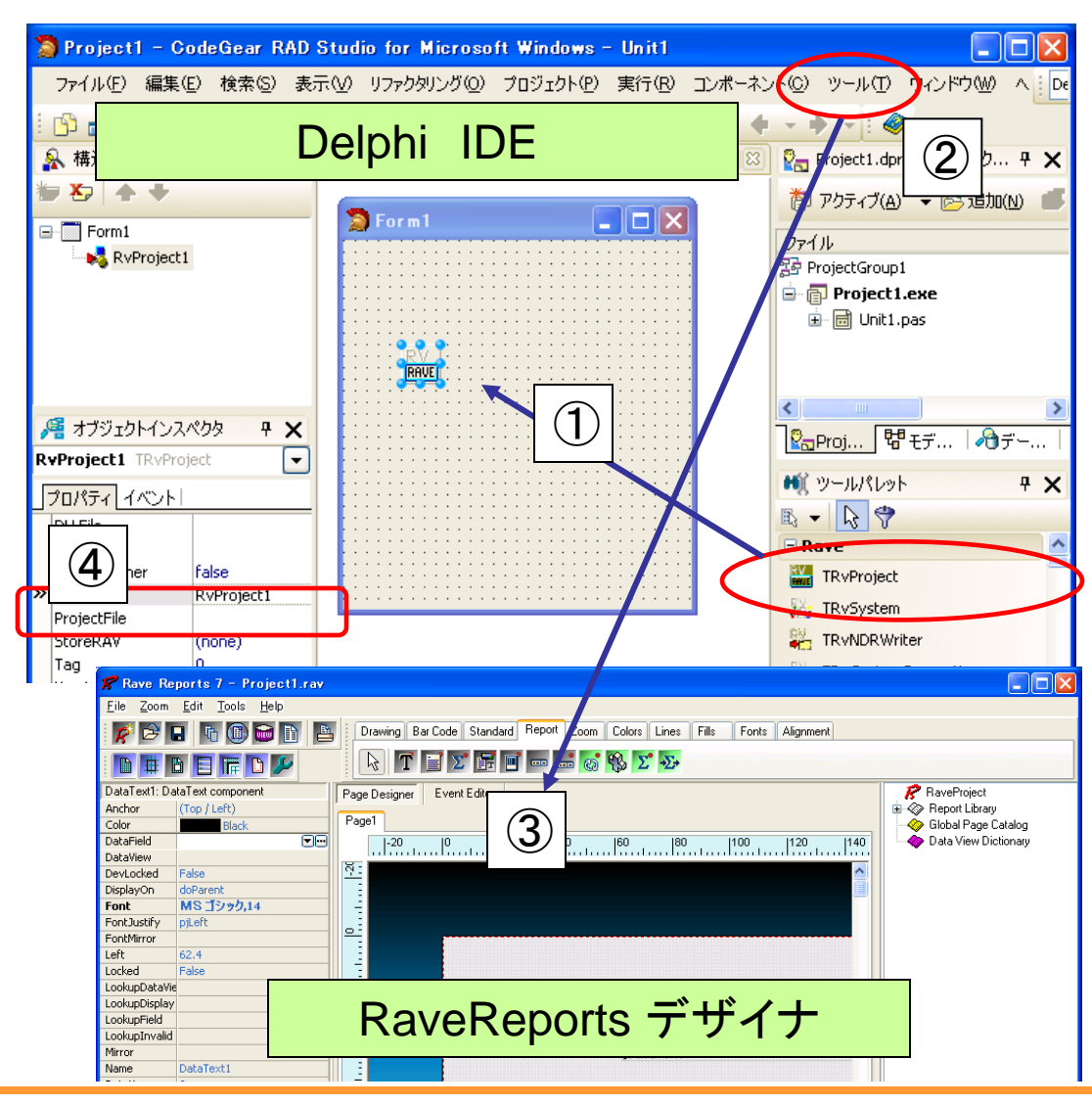

■RaveReports 最初の一歩 概念図 3) 帳票ファイルとの紐付け **RVProject** ⇒ Project1.rav Report1のパラメータを定義 1) Title RAVE Summary 4) ロジック作成 Report1 Title 1. レポート選択(SelectReport) Summary 2. パラメータへ値セット (SetParam) 3. 印刷実行(Execute) Project1.rav 2) パラメータと項目と を紐付け

■ 100% IBM i Company 本文書の一部または全部の転載を禁止します。本文書の著作権は、著作者に帰属します。

ミガロ. テクニカルセミナー

#### ミガロ. テクニカルセミナー

#### ■RaveReports 最初の一歩

#### • 画面設計

- Standardページ
  - Labelコンポーネント
  - Editコンポーネント
  - Memoコンポーネント
  - Buttonコンポーネント
- Raveページ
  - RVProjectコンポーネント

- デザイナの起動
  - [ツール] →
     [RaveReportsDesigner]

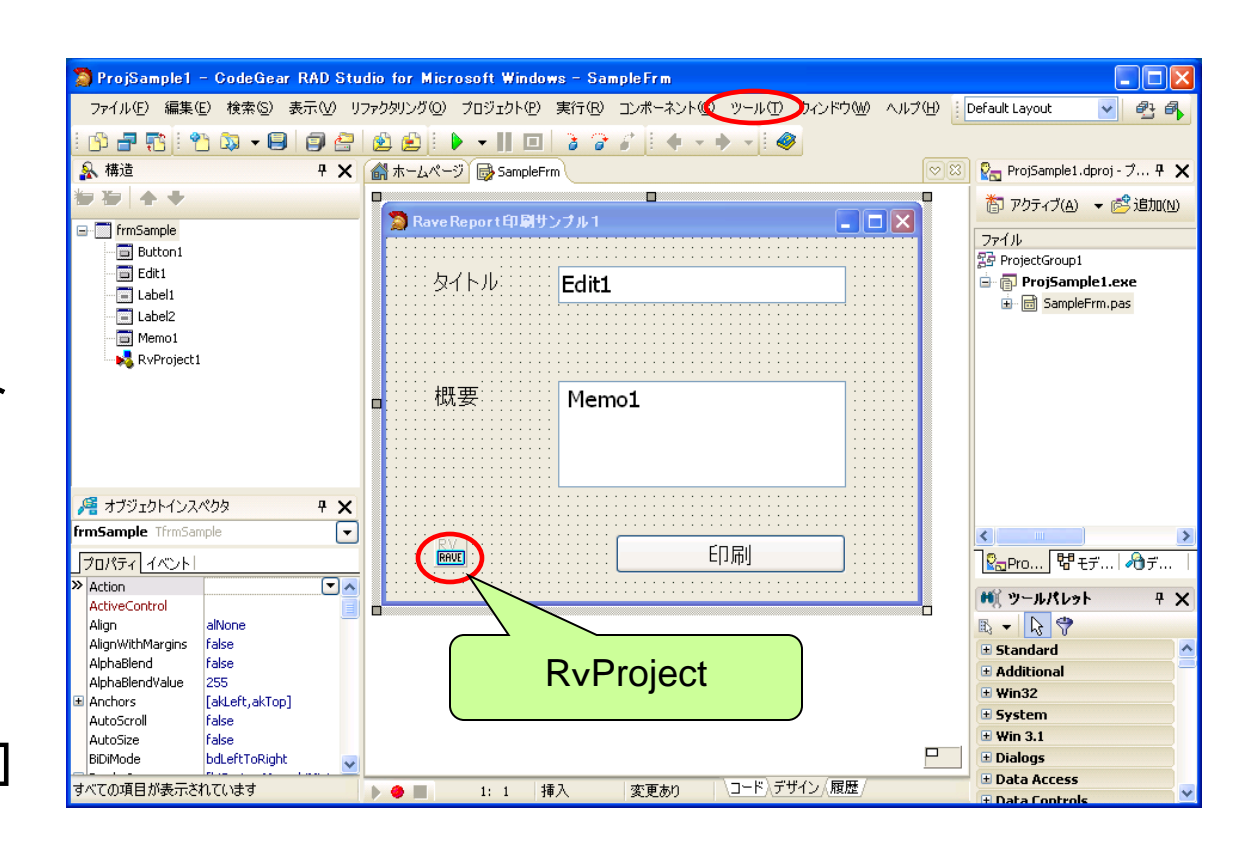

ミガロ. テクニカルセミナー

#### ■RaveReports 最初の一歩

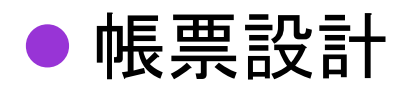

フォント名(E)

MS ゴシック

中 MSゴシ In MS 明朝

O MV Boli

O NSimSun OCRB

🖣 PMingLiU 文字師り

□ 下線(U)

色(<u>C</u>):

黒

Ф ОСКВ Q Palatino Linotype

取り消し線(K)

- Standardページ
  - Textコンポーネント
- Reportページ

スタイル(Y)

標準 斜体 太字 太字 斜体

サンブル

文字セット(R)

日本語

標準

- DataTextコンポーネント
- DataMemoコンポーネント

サイズ(S)

14

Aaあぁアァ亜宇

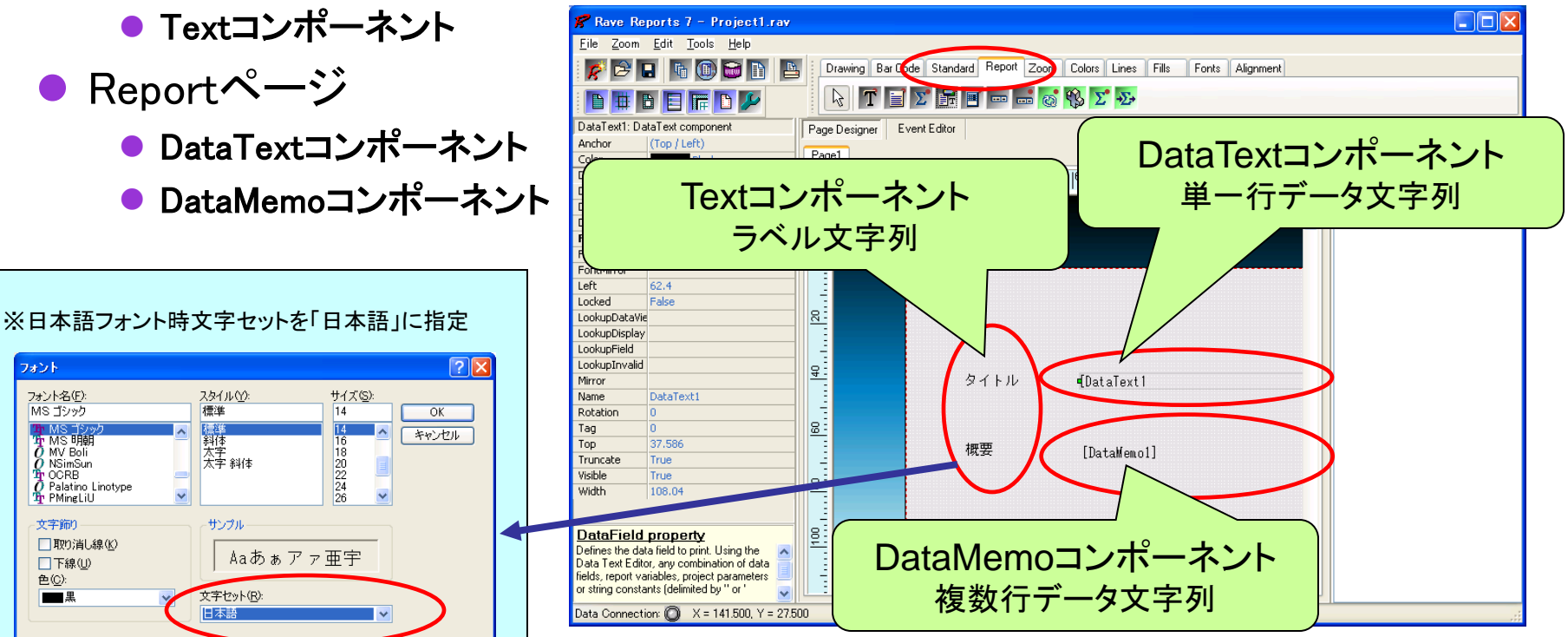

ミガロ、テクニカルセミナー

■RaveReports 最初の一歩

### ● 帳票パラメータ設定

● Report1選択

Parameters
 プロパティ

| シガヘ    | 🌮 Rave Reports 7 - Project1.rav                           |                                                                          |                          |
|--------|-----------------------------------------------------------|--------------------------------------------------------------------------|--------------------------|
| _      | <u>File Z</u> oom <u>E</u> dit <u>T</u> ools <u>H</u> elp |                                                                          |                          |
| eters  | 👂 🖻 🖪 🖷 🗐 🗃 🗎                                             | Drawing Bar Code Standard Report Zoom Colors Lines Fills Fonts Alignment |                          |
| ティ     |                                                           | 📐 T 🖬 🗴 🖬 🗉 🚥 🔜 🤯 😵 🗲 🏵                                                  |                          |
|        | Report1: Report component                                 | Pue Deviner Event Editor                                                 | 🔗 RaveProject            |
|        | AlwaysGenera False                                        |                                                                          | Report Library           |
|        | Category                                                  | Page1                                                                    | 🛁 🗸 🛅 Report1 🌙          |
|        | Collate pcDefault                                         | -20  0  20  40  60  80  100  120  140                                    | Clobal Page Catalog      |
|        | Copies 0                                                  |                                                                          | 🛶 🔷 Data View Dictionary |
|        | Description                                               |                                                                          |                          |
|        | DevLocked False                                           |                                                                          |                          |
|        | Duplex pdDefault                                          |                                                                          |                          |
|        | FirstPage Page1                                           |                                                                          |                          |
|        | FullName Report1                                          |                                                                          |                          |
|        | Locked False                                              |                                                                          |                          |
|        | MaxPages 0                                                |                                                                          |                          |
|        | Name Report1                                              | Strings Editor                                                           | X                        |
|        | Pagelist                                                  |                                                                          |                          |
|        | Parameters                                                | 2 lines                                                                  |                          |
|        | Pivars                                                    |                                                                          |                          |
|        | Printer                                                   | タイトル [Da Title                                                           |                          |
|        | Resolution prDefault                                      | Summary                                                                  |                          |
|        | SecurityContro                                            |                                                                          |                          |
|        | Tag O                                                     |                                                                          |                          |
|        | Visible True                                              | [D                                                                       |                          |
|        |                                                           |                                                                          |                          |
|        |                                                           |                                                                          |                          |
| Dolph  | コログニノかこ                                                   | マクトフォス                                                                   | ~                        |
| Deipii | コノロン ノムから                                                 |                                                                          |                          |
|        |                                                           |                                                                          |                          |
|        | バラメータタを                                                   | - 指定                                                                     |                          |
|        |                                                           |                                                                          | Cancel                   |
|        | Title / Summ                                              |                                                                          |                          |
|        | nue / Summ                                                |                                                                          |                          |
|        |                                                           |                                                                          |                          |

ミガロ. テクニカルセミナー

■RaveReports 最初の一歩

- 帳票パラメータ設定
  - DataTextコンポーネント選択
    - DataFieldプロパティ

1. リストよりパラメータを選択 2. 「Insert Parameter」ボタン押下

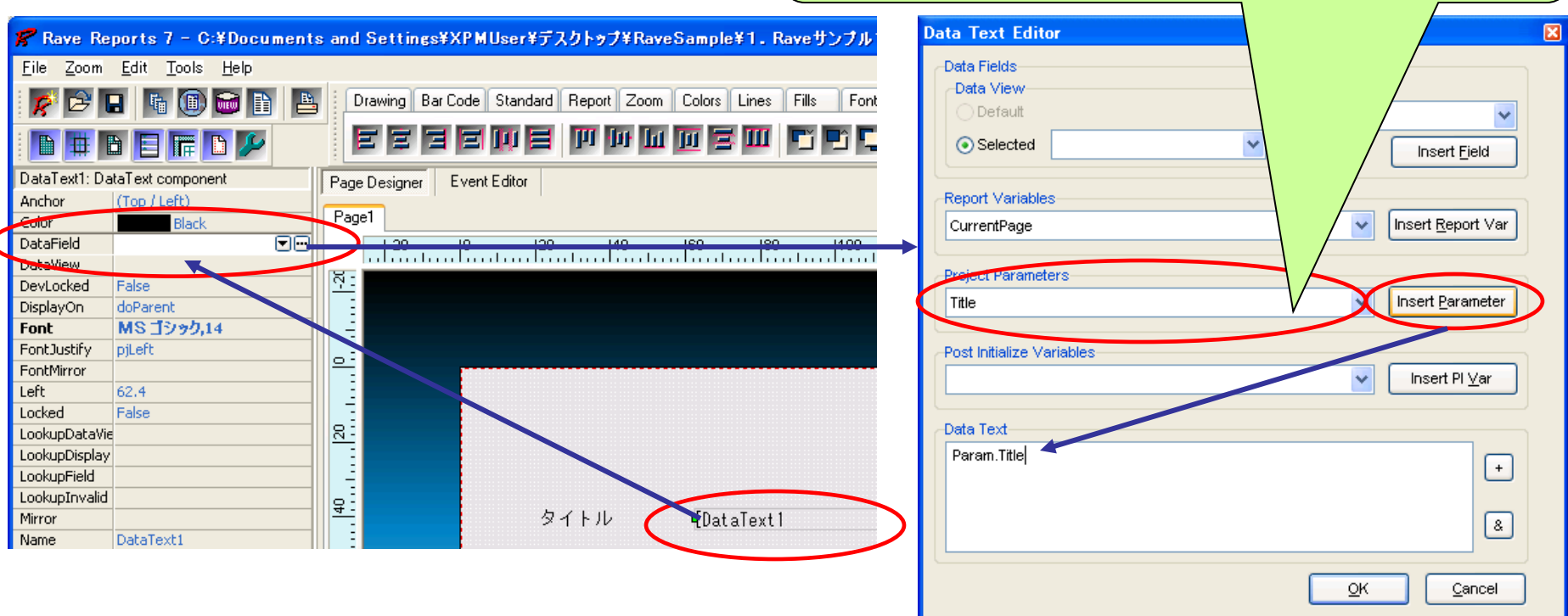

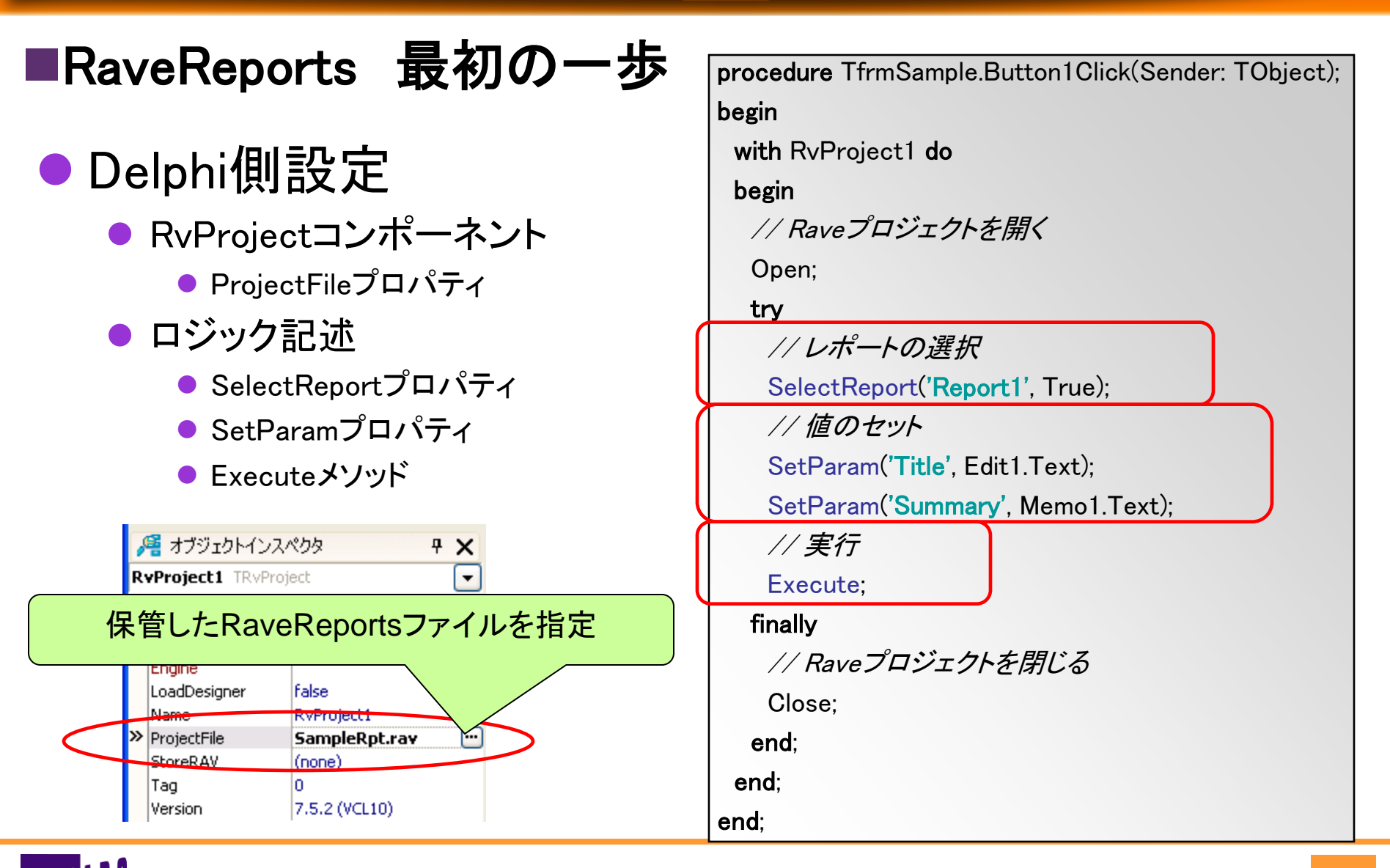

100% IBM i Company 本文書の一部または全部の転載を禁止します。本文書の著作権は、著作者に帰属します。

ミガロ、テクニカルセミナー

#### ■RaveReports 最初の一歩

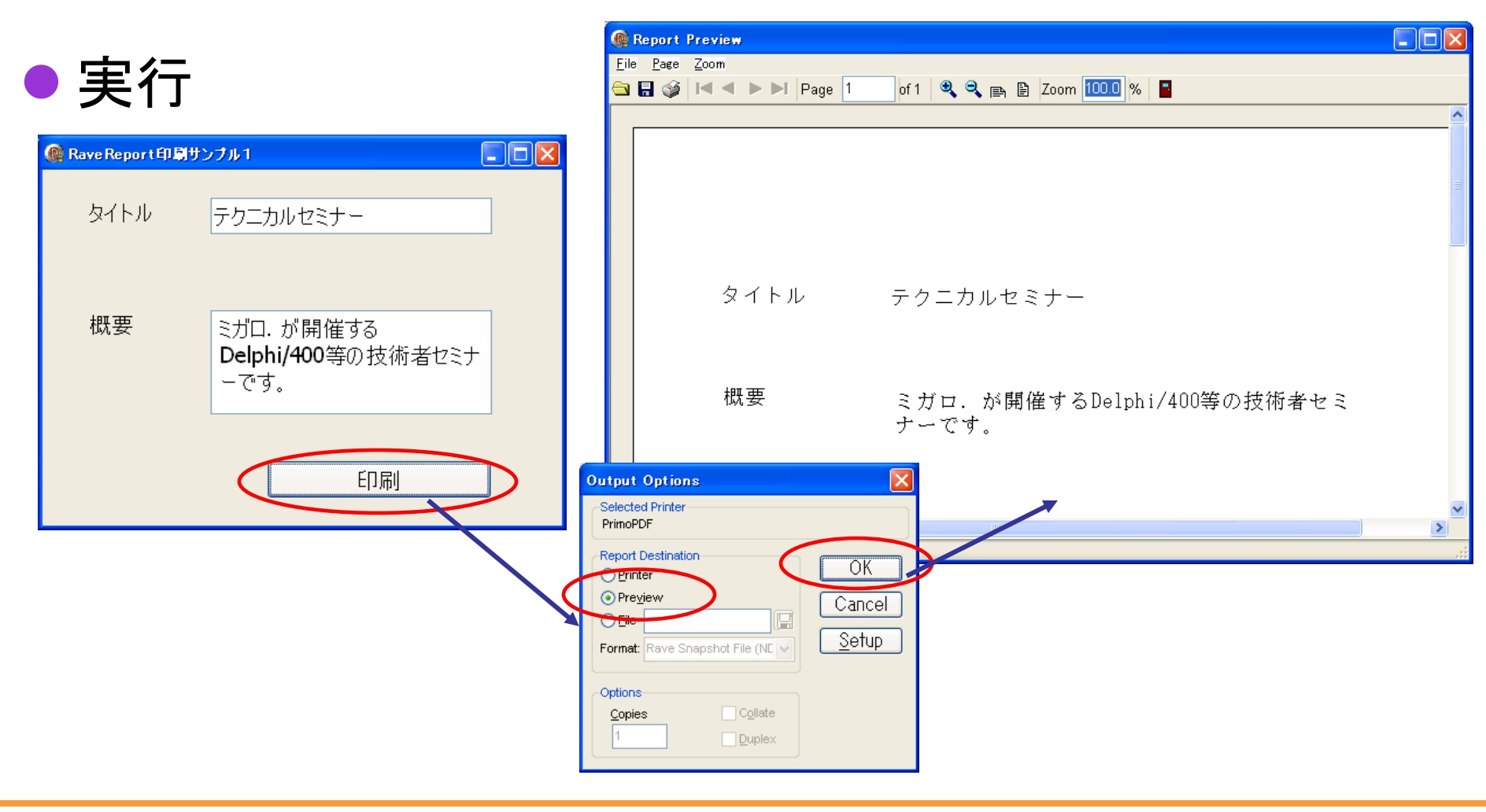

■ 100% IBM i Company 本文書の一部または全部の転載を禁止します。本文書の著作権は、著作者に帰属します。

■RaveReports DataSetを使用した帳票

### DataSetと連動した帳票出力が可能

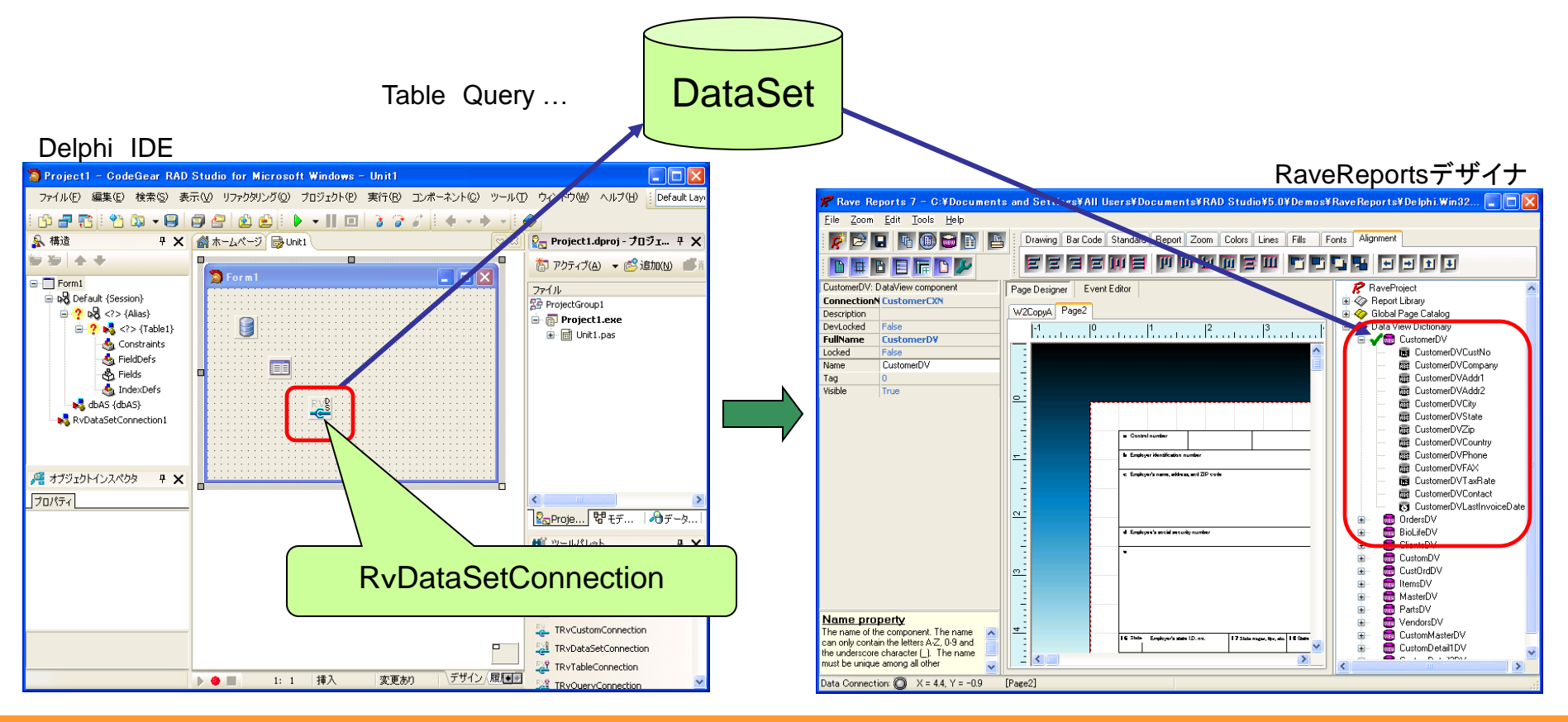

100% IBM i Company 本文書の一部または全部の転載を禁止します。本文書の著作権は、著作者に帰属します。

ミガロ. テクニカルセミナー

ミガロ. テクニカルセミナー

#### ■RaveReports DataSet帳票

概念図

2) DataSetのフィールド情報を DataViewに登録 3) DataView上のフィールド 1) データセットを指定 を項目に設定 SQL **DataView** RAVE Report1 Field1 Field2 . . . **RvDataSetConnection** データセットとレポートとの関連付け Project1.rav

ミガロ. テクニカルセミナー

#### ■RaveReports DataSet帳票

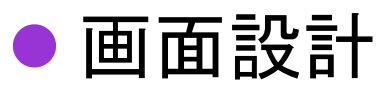

MIG

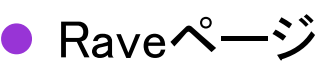

RvDataSetConnectionコンポーネント

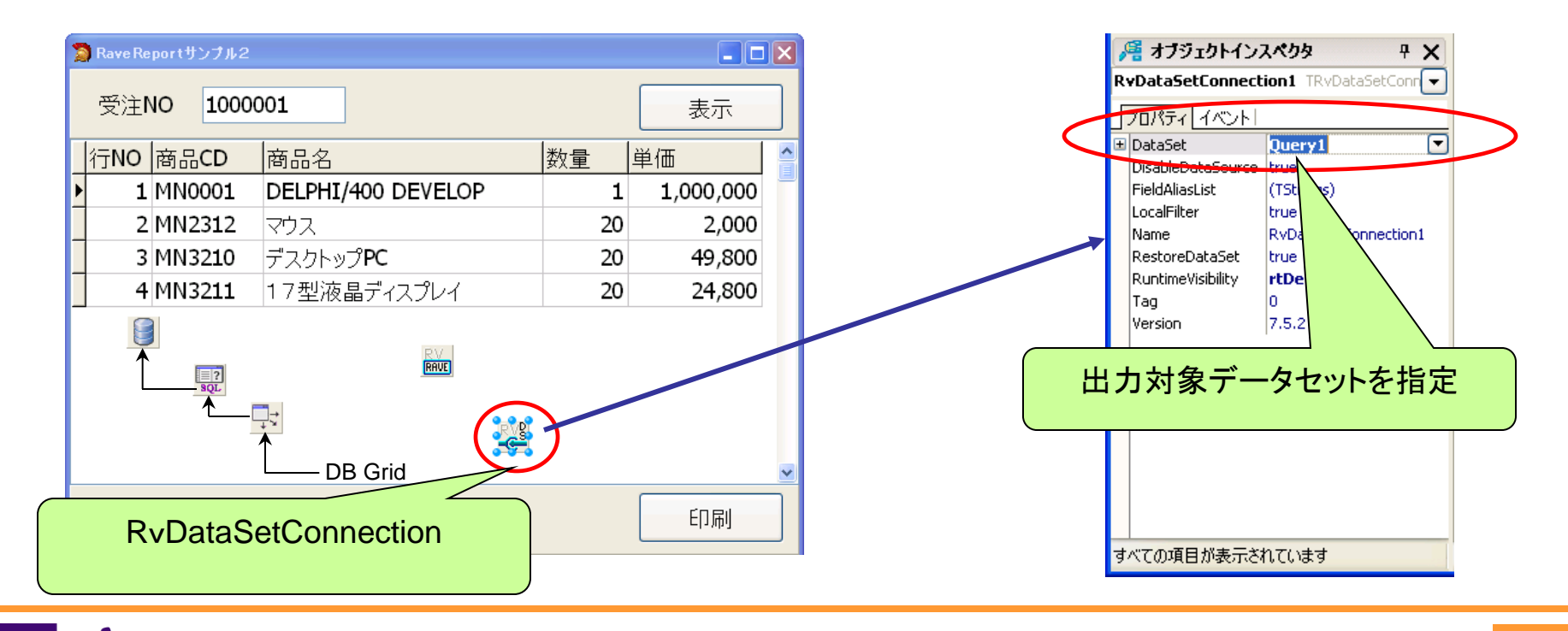

100% IBM i Company 本文書の一部または全部の転載を禁止します。本文書の著作権は、著作者に帰属します。

ミガロ、テクニカルセミナー

データセット項目が Data View Dictionary に登録

#### ■RaveReports DataSet帳票

#### ● 帳票設計

● New Data Objectメニュー

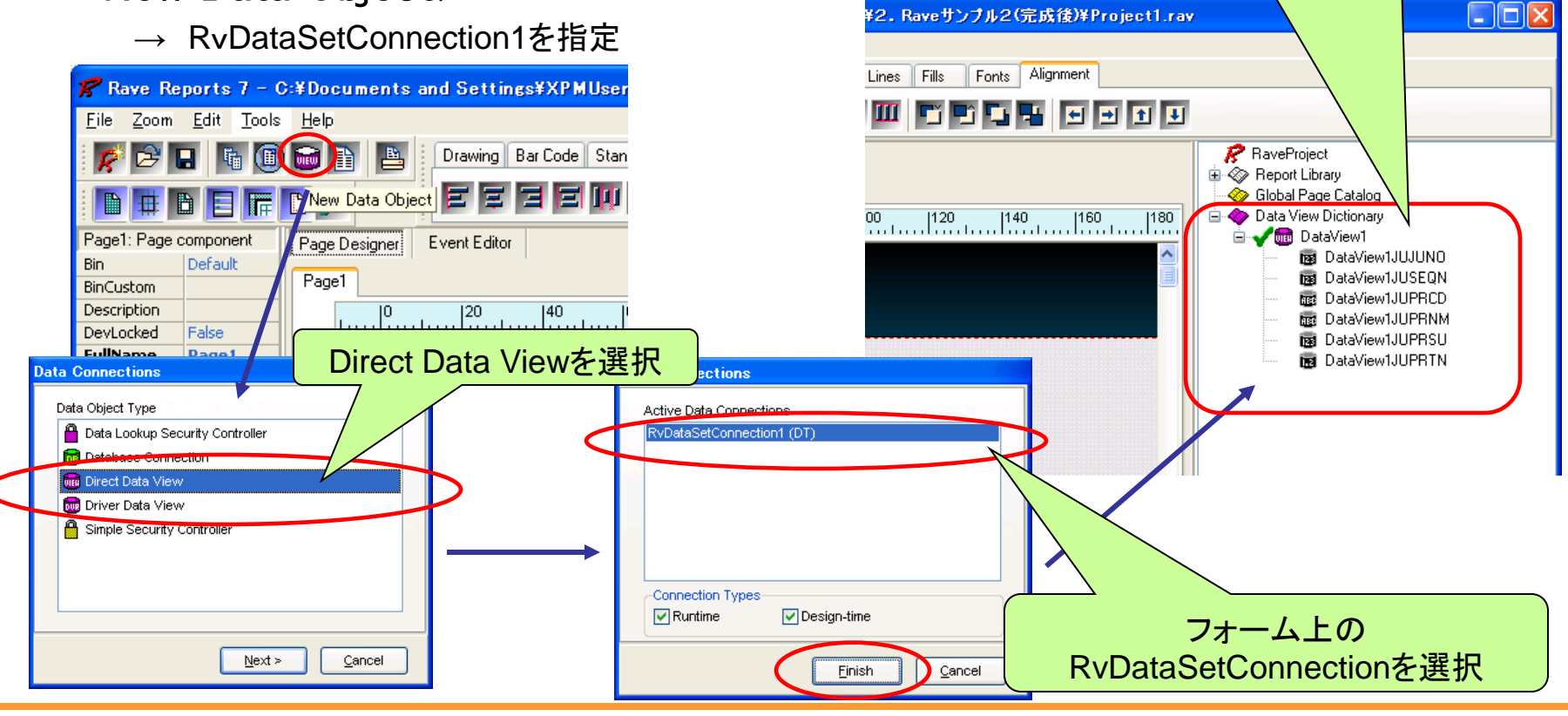

■ 100% IBM i Company 本文書の一部または全部の転載を禁止します。本文書の著作権は、著作者に帰属します。

#### ミガロ. テクニカルセミナー

#### ■RaveReports DataSet帳票

#### ● 帳票設計

- ▶ Report Wizardメニュー
  - → Simple Tableウィザードを指定

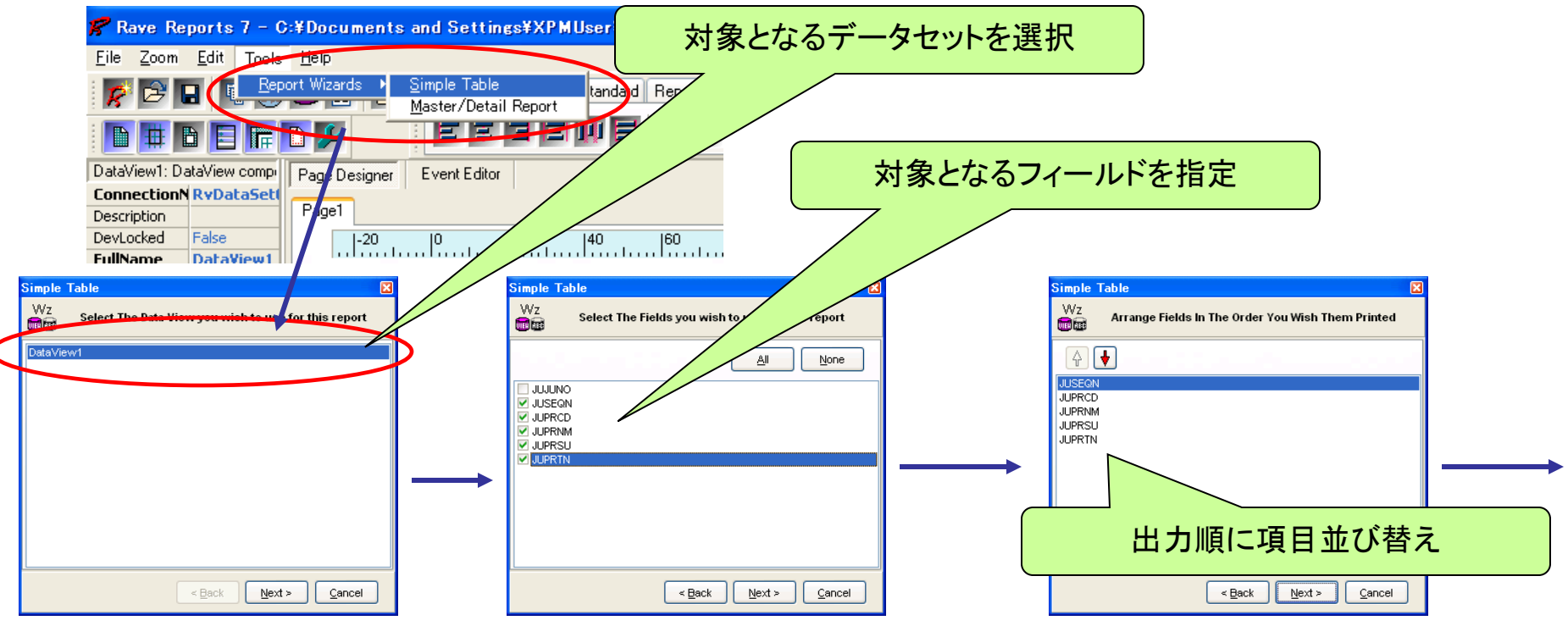

■ 100% IBM i Company 本文書の一部または全部の転載を禁止します。本文書の著作権は、著作者に帰属します。

#### ミガロ. テクニカルセミナー

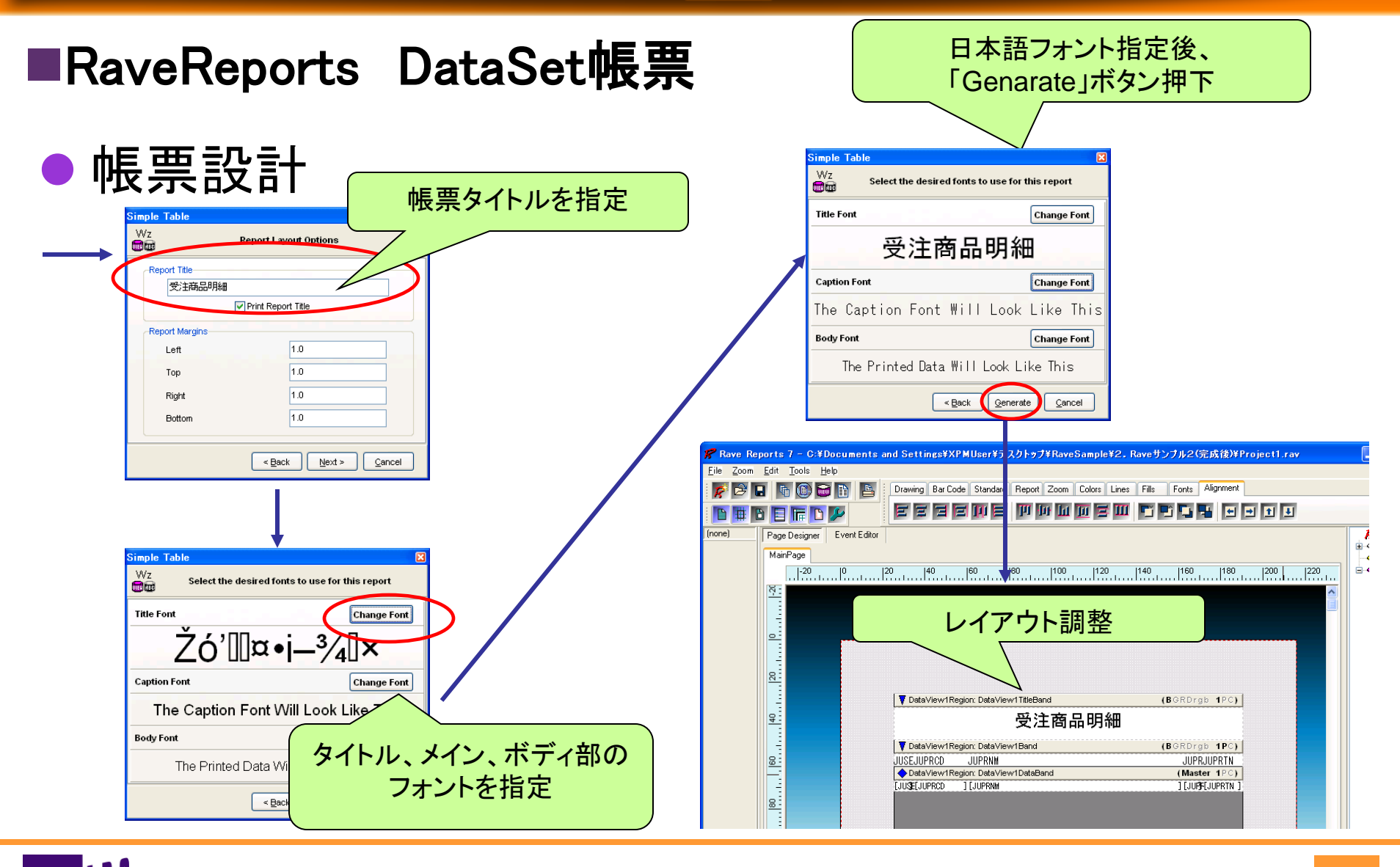

100% IBM i Company 本文書の一部または全部の転載を禁止します。本文書の著作権は、著作者に帰属します。

ミガロ. テクニカルセミナー

#### ■RaveReports DataSet帳票

#### ● Delphi側設定

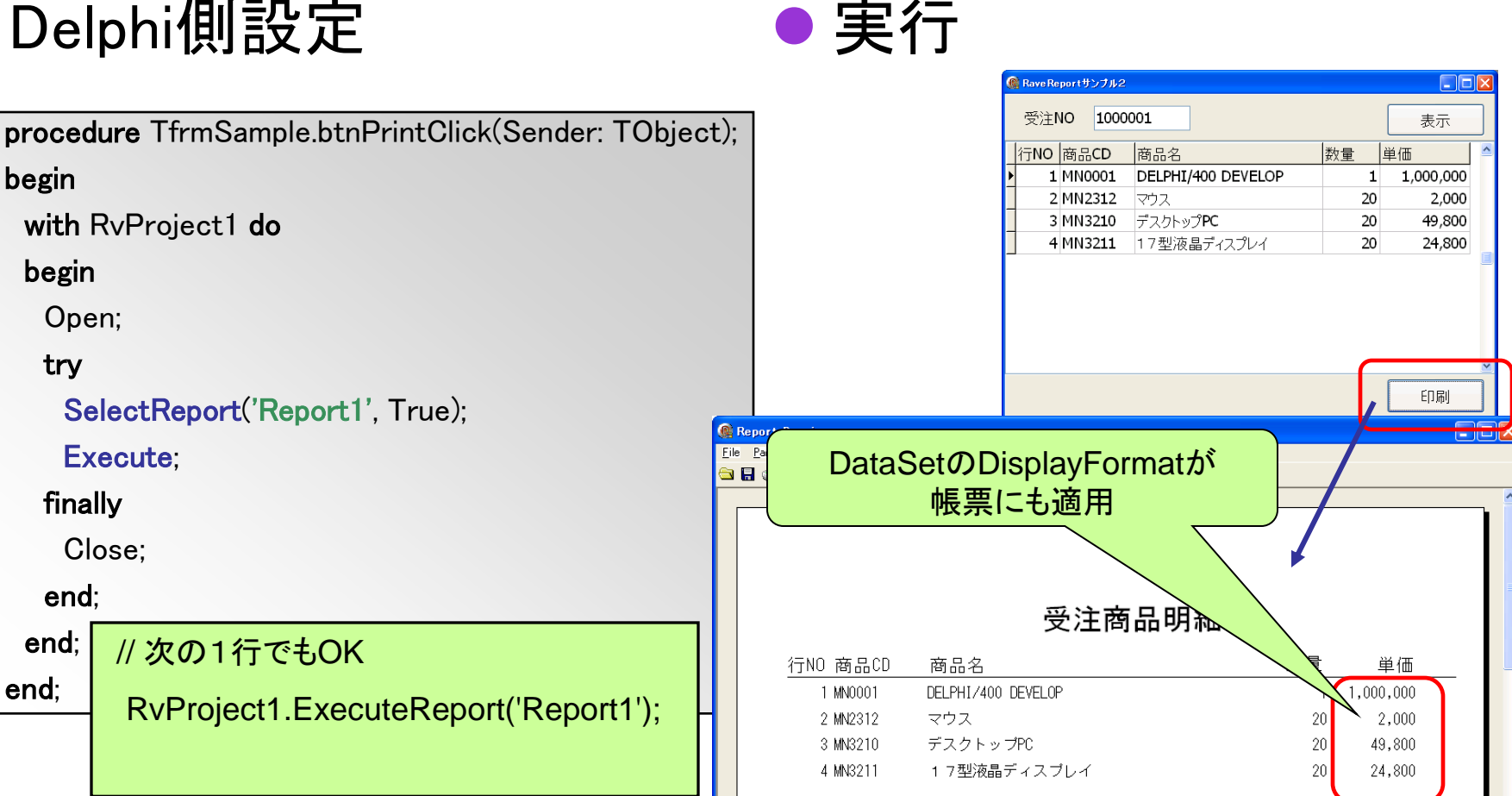

100% IBM i Company 本文書の一部または全部の転載を禁止します。本文書の著作権は、著作者に帰属します。

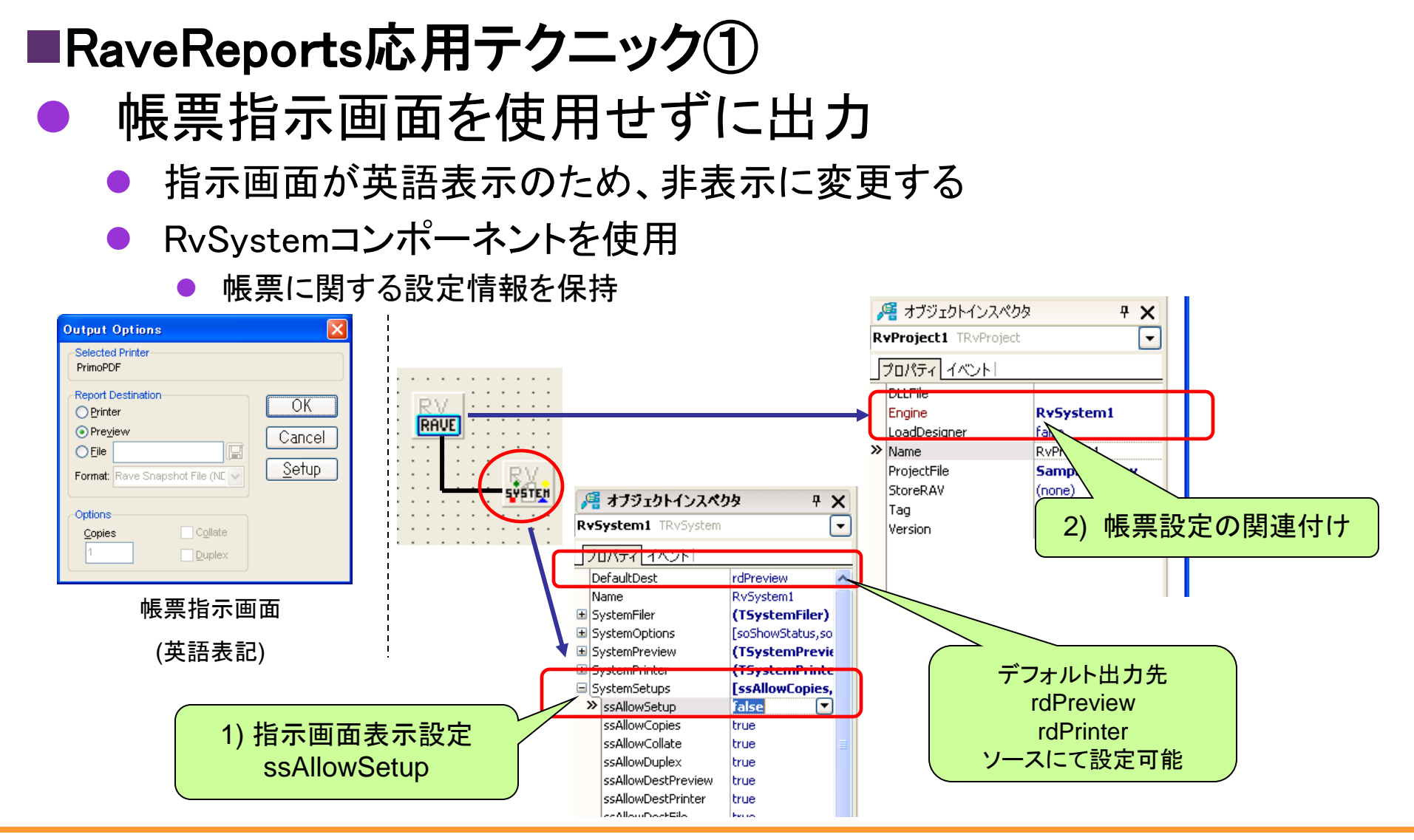

100% IBM i Company 本文書の一部または全部の転載を禁止します。本文書の著作権は、著作者に帰属します。

ミガロ. テクニカルセミナー

ミガロ. テクニカルセミナー

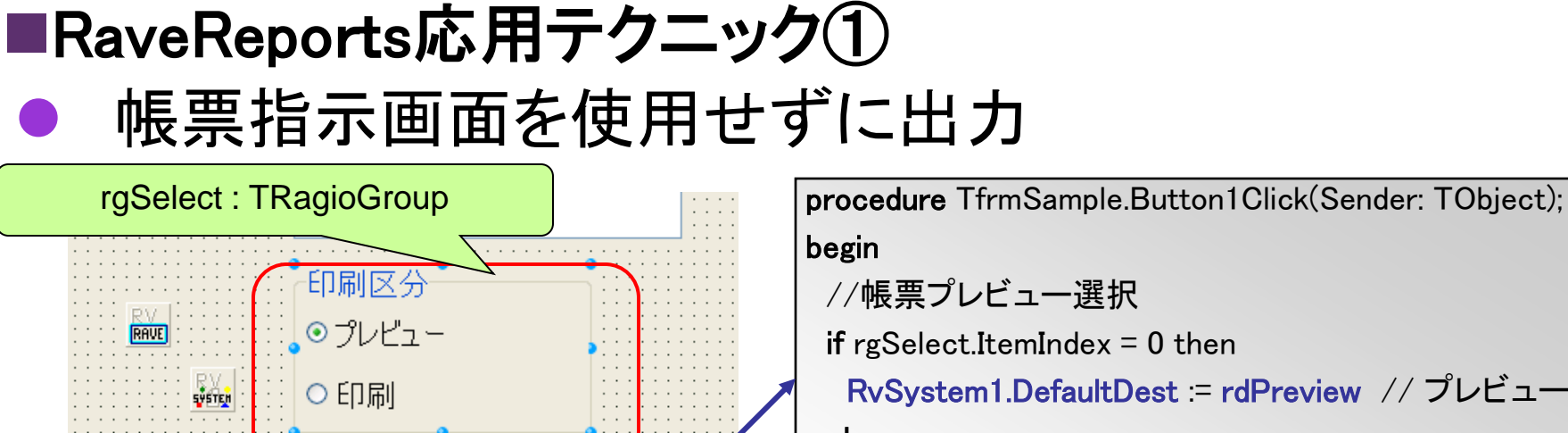

else RvSystem1.DefaultDest := rdPrinter; // 印刷

テクニカルセミナー

3) 出力先をDefualtDestにて指定

実行

概要 プレビューを表示 帳票指示画面を出力せず 印刷区分 ⊙プレビュー 実行 タイトル ○印刷 (プレビュー表示) 印刷

印刷

テクニカルセミナー

🔞 Rave Reports 応用1

タイトル

100% IBM i Company 本文書の一部または全部の転載を禁止します。本文書の著作権は、著作者に帰属します。

end:

🛞 印刷ブレビュー <u>File Page Z</u>oom

ミガロ、テクニカルセミナー

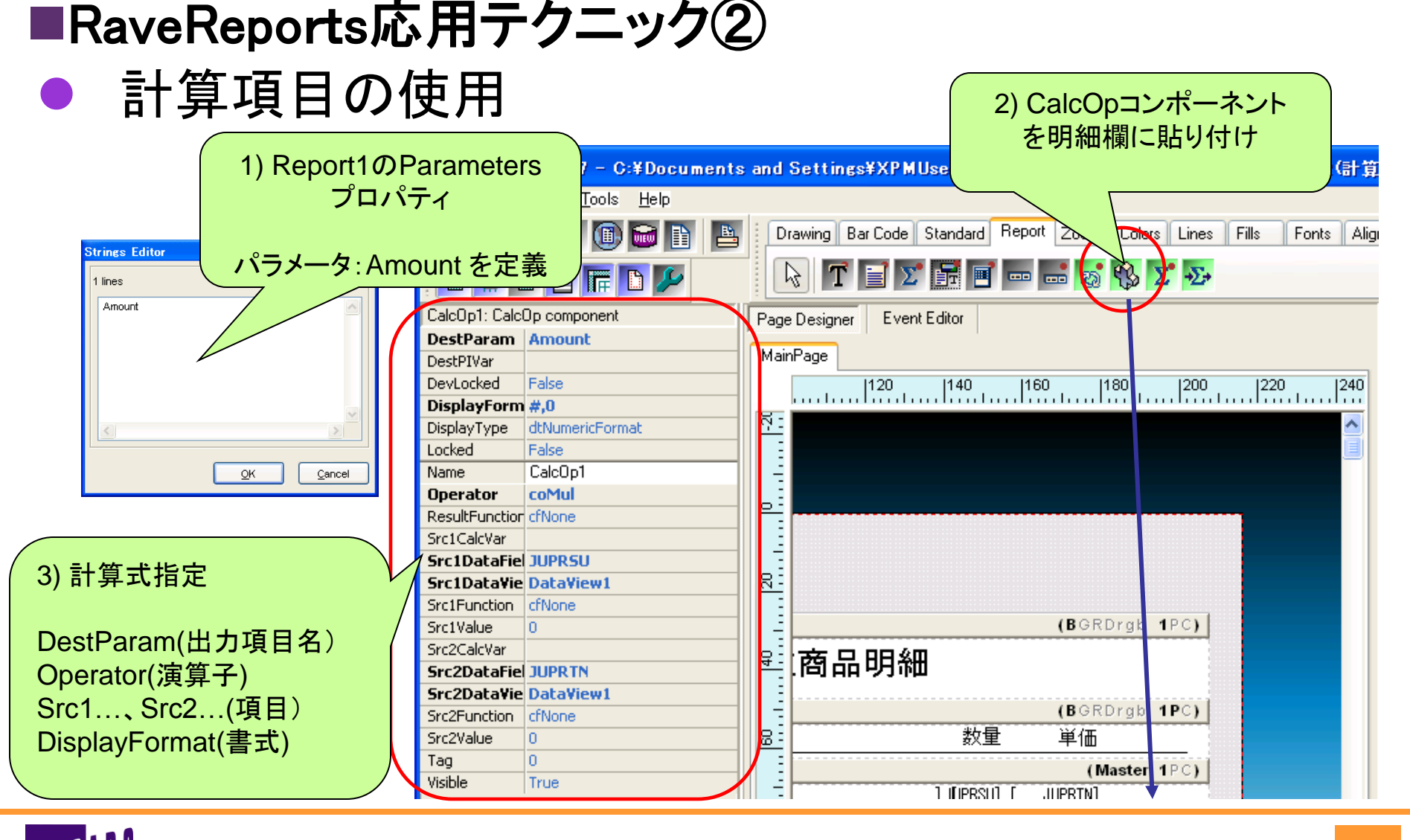

100% IBM i Company 本文書の一部または全部の転載を禁止します。本文書の著作権は、著作者に帰属します。

ミガロ. テクニカルセミナー

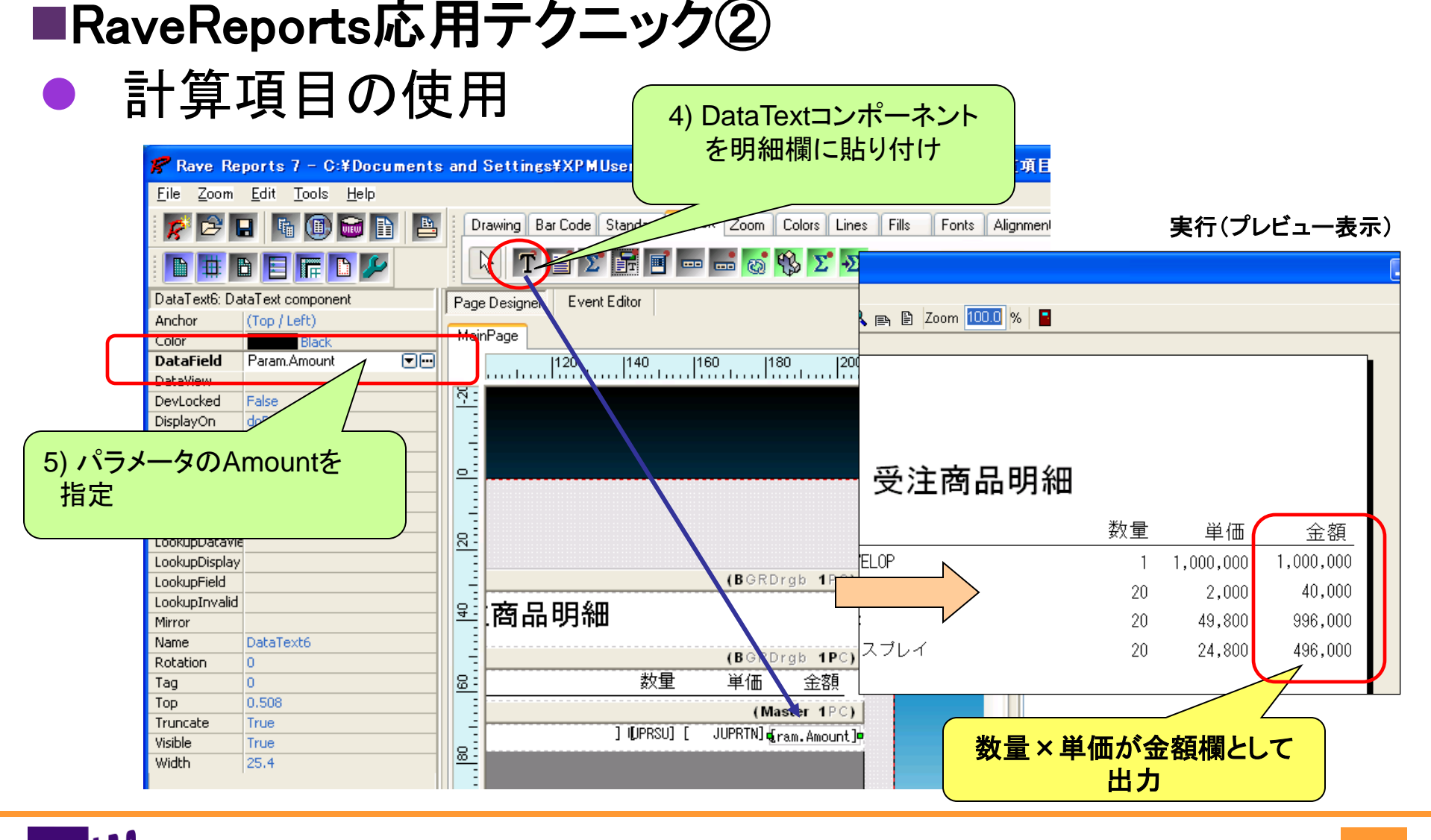

┃ 100% IBM i Company 本文書の一部または全部の転載を禁止します。本文書の著作権は、著作者に帰属します。

ミガロ. テクニカルセミナー

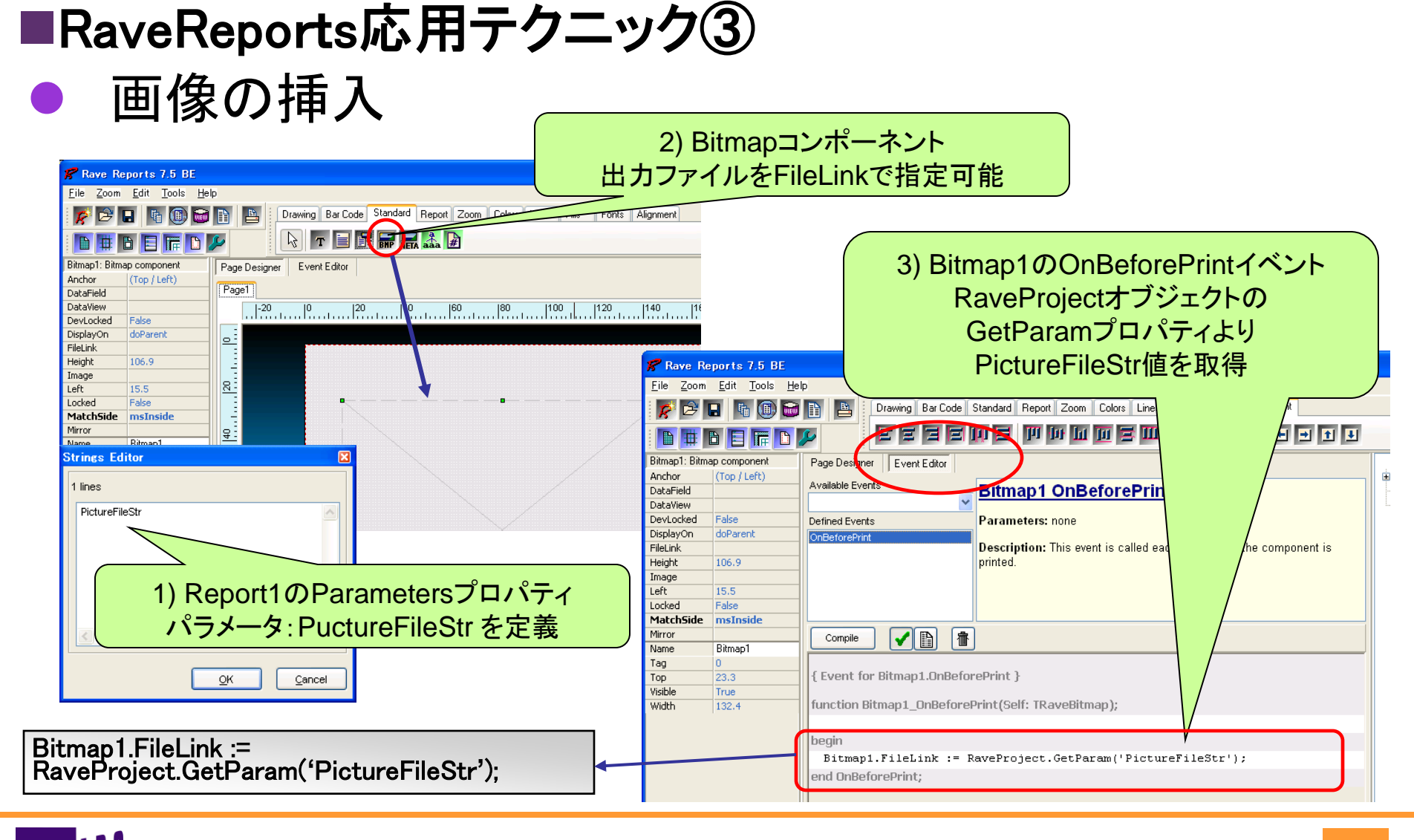

100% IBM i Company 本文書の一部または全部の転載を禁止します。本文書の著作権は、著作者に帰属します。

ミガロ. テクニカルセミナー

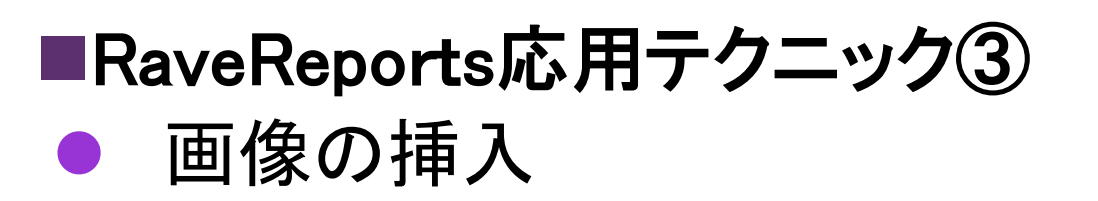

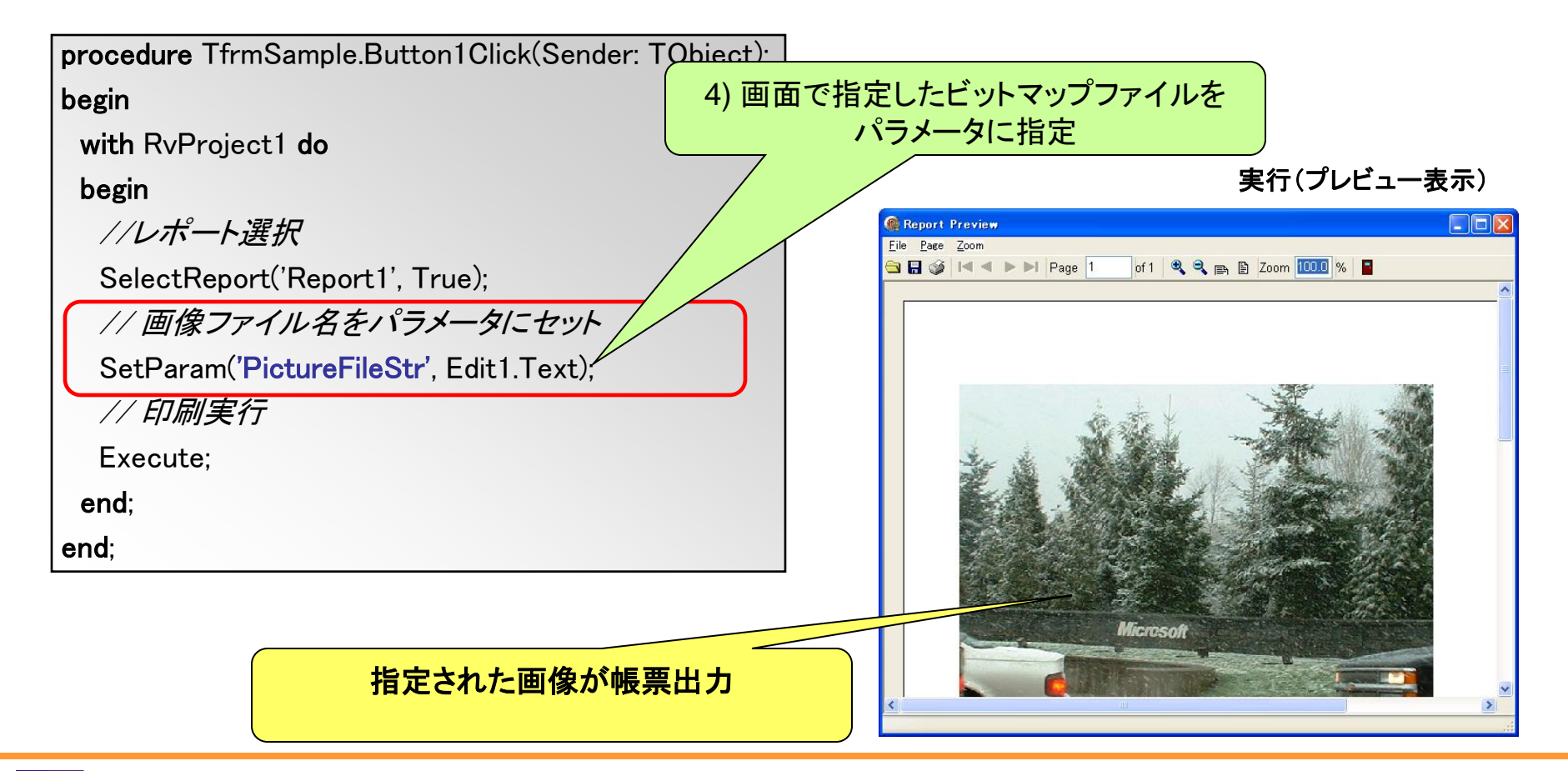

### ■PDF出力

### PDFファイルを生成する手法

- PDFプリンタドライバを使用
  - RaveReportsやQuickReportから印刷する際に、PDF出力を選択
    - AdobeAcrobat
    - PrimoPDF(<mark>無償</mark>)
    - PDFCreator (無償) オープンソース http://sourceforge.jp/projects/pdfcreator/
- PDF作成コンポーネントを使用
  - RaveReportsよりPDF出力可能だが、日本語が使用不可
  - PDF専用レポートコンポーネントである「PowerPDF」を使用することで対応可能

|   | Ver2009 の場合 I                    | PowerPDF0.9.1日本語版 | 771 |  |  |
|---|----------------------------------|-------------------|-----|--|--|
|   | http://mam.dnsalias.net/download |                   |     |  |  |
|   | /delphi_powerpdf.html            |                   |     |  |  |
| • | ~Ver2007の場合                      | PowerPDF0.9       |     |  |  |

http://www.est.hi-ho.ne.jp /takeshi\_kanno/powerpdf/

| Bat | chPdf.pdf - Adob | e Reade | er                |                                   |              |   |
|-----|------------------|---------|-------------------|-----------------------------------|--------------|---|
| 111 | (E) 編集(E) 表示(    | ⊻) 文書   | ◎ ツール① ウィンドウ◎ ·   | ヘルプ(日)                            |              | × |
| 3   | 🕹 - 🎼            | 1 - C   | 1 / 2 💿 🖲 78.69   | % ▼ 📑 🔮 検索                        | ]•           |   |
| 1   |                  | Cust    | omer.DB           |                                   | 2001/09/15   |   |
|     |                  | NO.     | Company           | Address                           | Phone        |   |
|     |                  | 1221    | Kauai Dive Shoppe | HI Kapaa Kauai4-976 Sugarloaf Hwy | 94992-2-4564 |   |
|     |                  | 1231    | Unisco            | FreeportPO Box Z-547              | 93-3317-4786 |   |
|     |                  | 1351    | Sight Diver       | Kato Paphos1 Neptune Lane         | 99808-2-0156 |   |

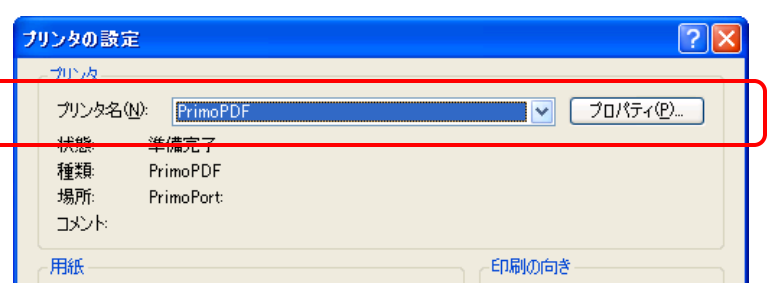

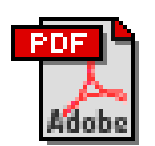

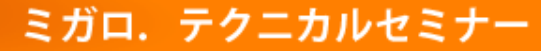

ミガロ. テクニカルセミナー

#### ■PDF出力手法の比較

### 専用コンポーネントとプリンタドライバーとの違い

|                | 専用コンポーネント(PowerPDF)                            | プリンタードライバー (PDFCreator)                       |
|----------------|------------------------------------------------|-----------------------------------------------|
| 開発手法           | PowerPDFコンポーネント使用<br>PDF用の追加プログラムを作成           | 既存の帳票プログラムを使用<br>帳票は、紙出力のものと同じものを使用           |
| 環境             | AdobeReaderのみが必要<br>閲覧用ソフトのみで使用可能              | 出力用プログラムが別途必要<br>クライアント端末に事前に設定が必要            |
| プログラムから<br>の制御 | 可能<br>出力ファイル名、出力先等Delphiプログラ<br>ムにより指定可能       | 不可<br>出力先は、都度ユーザーが指定。<br>(ドライバ設定により出力先固定化は可能) |
|                | ・システムから明示的にPDF作成処理が<br>作成できる<br>・専用帳票作成工数が別途必要 | ・ユーザー指定によるPDF作成処理となる。<br>・既存帳票はそのまま使用可能       |

ミガロ. テクニカルセミナー

#### ■PowerPDF 開発手順

#### PowerPDF作成の流れ

- 1. 帳票出力フォームにPowerPDFコンポーネントの貼り付け
  - → PReportコンポーネント
- 2. 帳票設計
  - → PRPage、PRText等
- 3. 出力ロジック追加
  - → BeginDocメソッド
  - → FileNameプロパティ
  - → Printメソッド
  - → EndDocメソッド

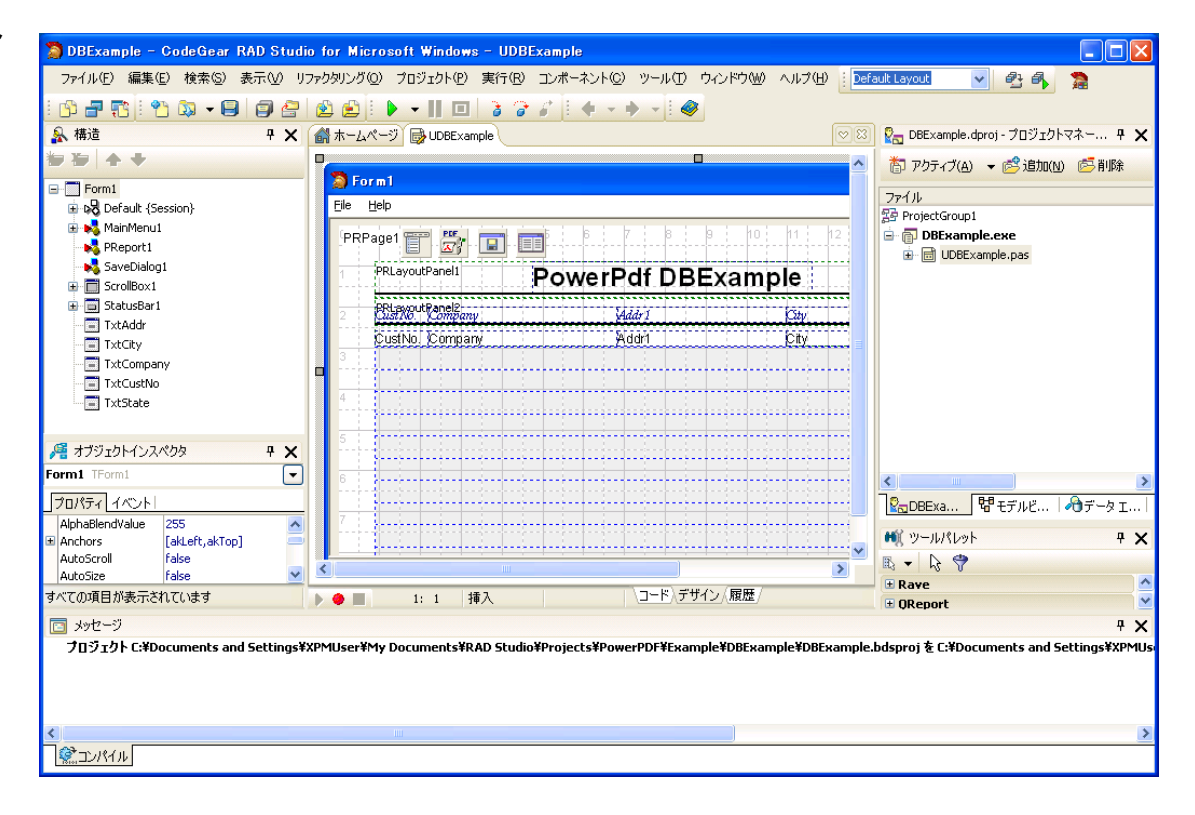

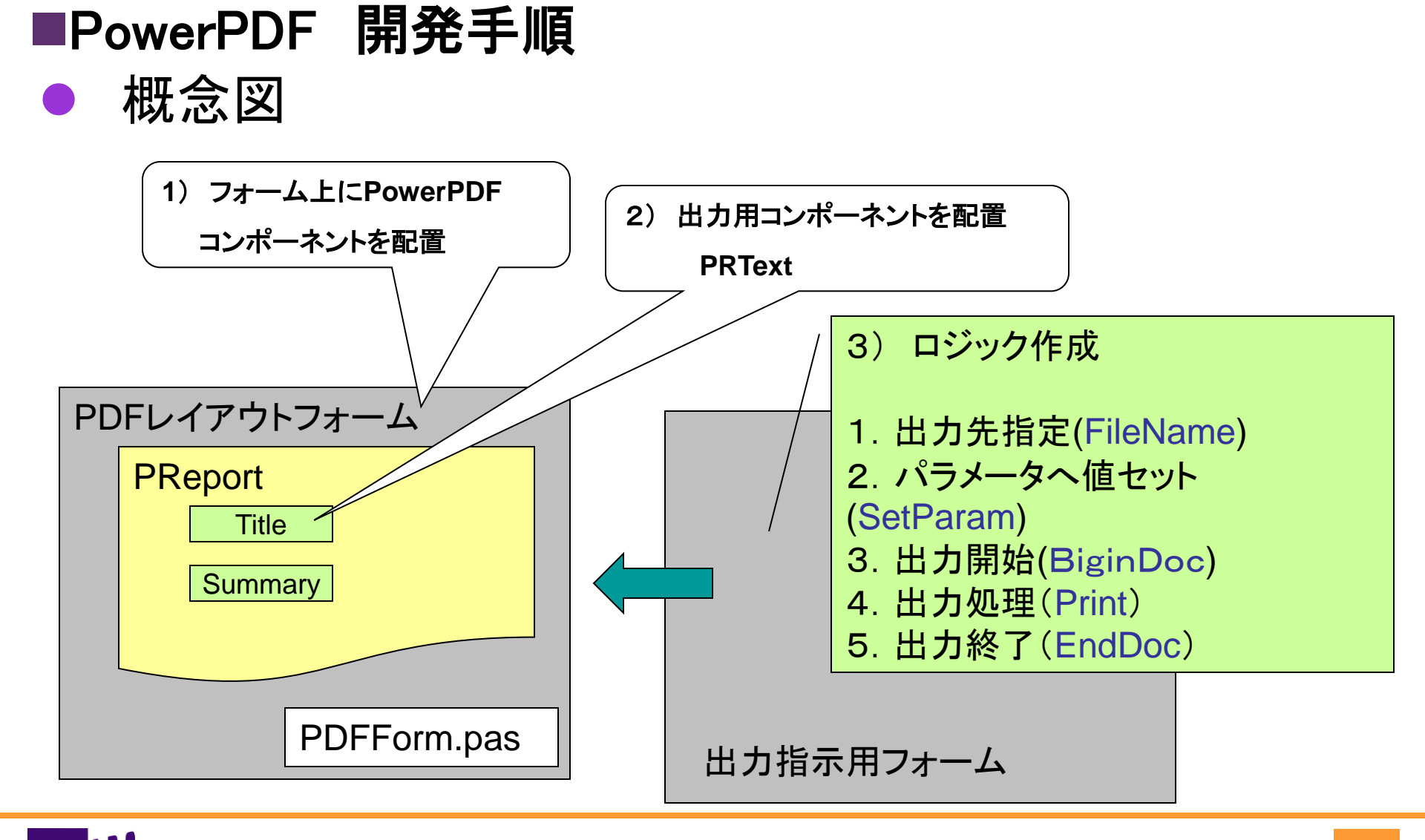

100% IBM i Company 本文書の一部または全部の転載を禁止します。本文書の著作権は、著作者に帰属します。

ミガロ. テクニカルセミナー

ミガロ. テクニカルセミナー

帳票レイアウトフォーム

#### ■PowerPDF 開発手順

#### • 画面設計

- プロジェクトに帳票用
   フォーム追加
  - PDFReptFrm.pas
- Standardページ
  - Labelコンポーネント
  - Editコンポーネント
  - Memoコンポーネント
  - Buttonコンポーネント

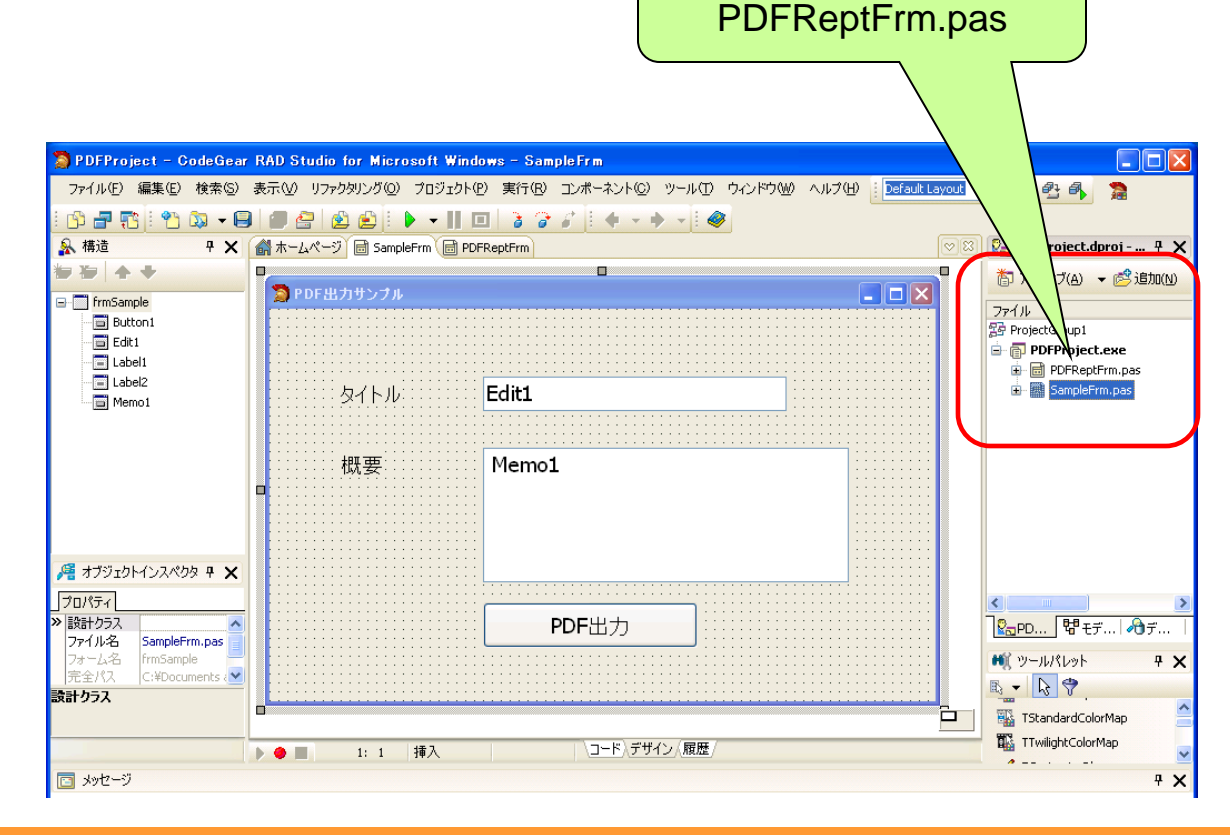

ミガロ、テクニカルセミナー

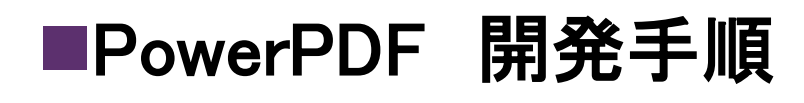

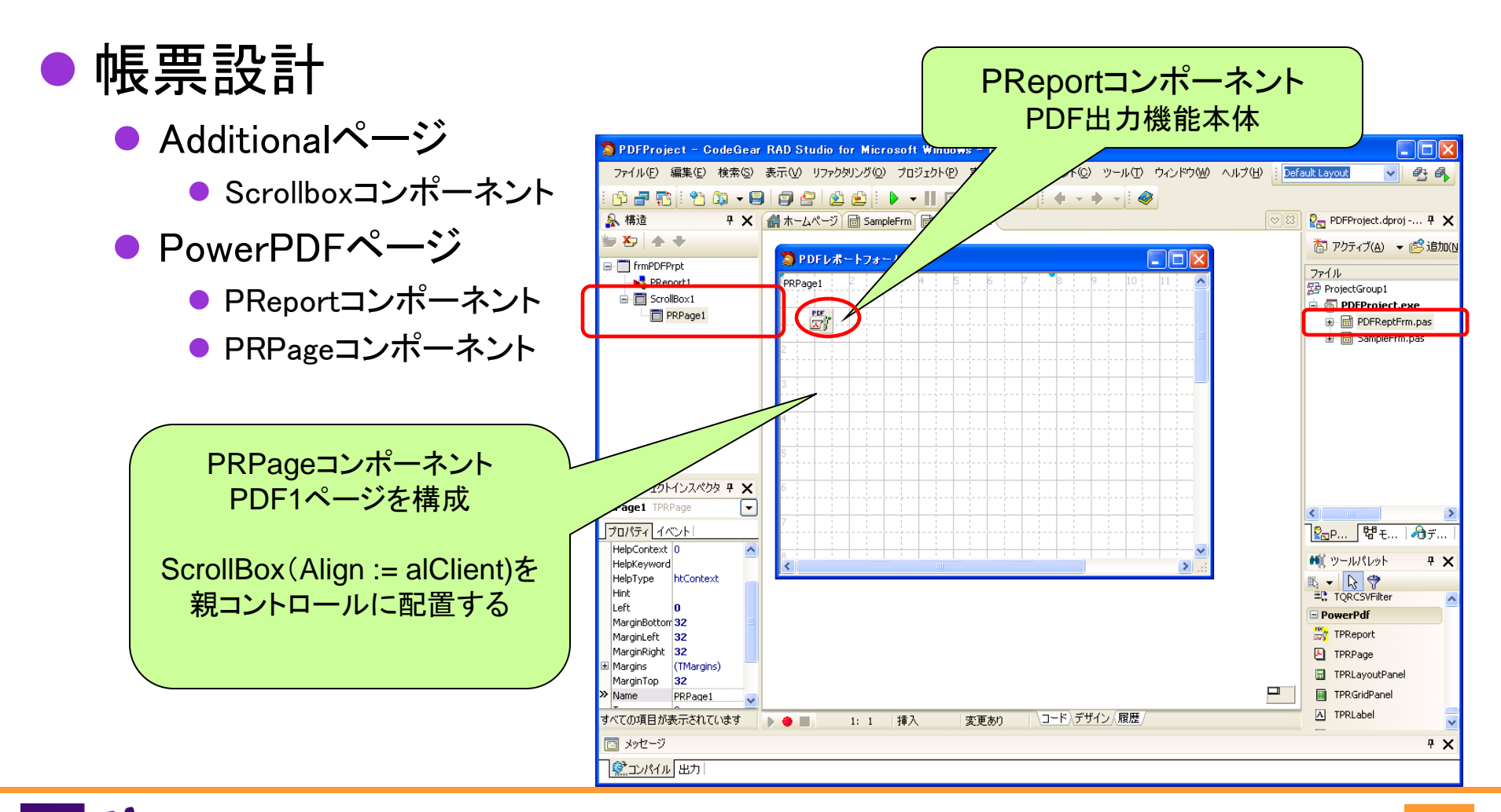

 **34** 

ミガロ. テクニカルセミナー

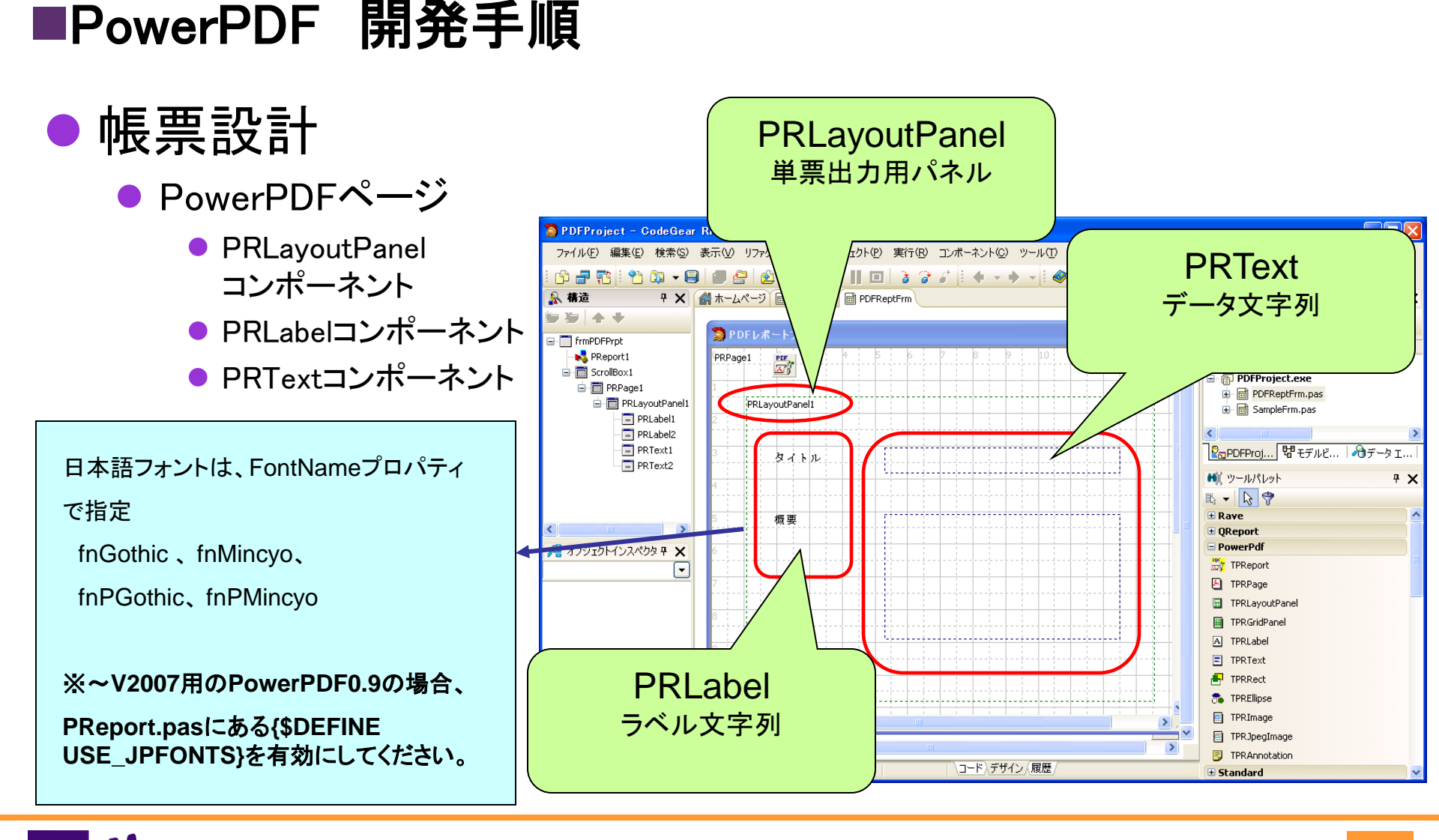

100% IBM i Company 本文書の一部または全部の転載を禁止します。本文書の著作権は、著作者に帰属します。

ミガロ、テクニカルセミナー

#### ■PowerPDF 開発手順

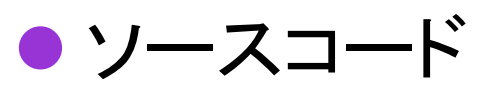

● 出力指示画面プログラム

uses PDFReptFrm; // PDFフォーム

{\$R \*.dfm}

try

procedure TfrmSample.Button1Click(Sender: TObject);
begin

```
// 保存ダイアログを表示
```

if not SaveDialog1.Execute then Exit;

frmPDFPrpt := TfrmPDFPrpt.Create(Self);

//レポート作成 with frmPDFPrpt do begin // データをセット **PRText1.Text** := Edit1.Text: **PRText2.Text** := Memo1.Text: // PDF出力 PReport1.FileName:=SaveDialog1.FileName; PReport1.BeginDoc; PReport1.Print(PRPage1); PReport1.EndDoc: end: finally frmPDFPrpt.Release; end:

end:

#### ■PowerPDF 開発手順 🔁 TestPDF.pdf - Adobe Reader ファイル(E) 編集(E) 表示(V) 文書(D) ツール(T) ウィンドウ(W) ヘルプ(H) 📄 🔬 = 🌄 🔶 🔶 1 / 1 💿 🖲 93.8% = 拱 🙀 1000 ● 実行 👰 PDF出力サンナル テクニカルセミナー タイトル タイトル テクニカルセミナー 概要 第6回テクニカルセミナーが実施されます。 第6回テクニカルセミナーが実施されます。 奮ってご参加ください。 概要 奮ってご参加ください。 PDF出力 븝 マイ ドキュメント ファイル(E) 編集(E) 表示(V) お気に入()(A) ツール(T) ヘルプ(H) **?**× 名前を付けて保存 🔇 戻る 🔹 🕥 🕤 🏂 🔎 検索 フォルダ 🚺 🕶 保存する場所の: 🦲 マイドキュメント 🔽 🔇 🤌 📂 🔝-🛅 IBM アドレス(①) 🖰 マイ ドキュメント 🗸 🔁 移動 3 RAD Studio 最近使ったファイル 🚞 TeamSource ファイルとフォルダのタスク \* 👝 Visual Studio 2005 PDFファイルが生成 🤭 新しいフォルダを作成する 📆 マイ ビデオ デスクトップ 🔕 このフォルダを Web に公開する 🚵 マイ ミュージック 🔁 このフォルダを共有する マイドキュメント その他 \* マイ ピクチャ マイ ビデオ マイコンピュータ 🕝 デスクトップ 🛅 共有ドキュメント Default.rdp マイ ミュージック **(**) リモート 2 KB 、クトップ接続 🥥 קר בטצב-א マイネットワーク ファイル名(N): TestPDF.pdf 保存(S) 👰 マイ ネットワーク TestPDF.pdf PDF Adobe Acrobat Document 3 KB ファイルの種類(T): キャンセル PDF77イル Adobe

詳約

■ 100% IBM i Company 本文書の一部または全部の転載を禁止します。本文書の著作権は、著作者に帰属します。

#### 37

#### ミガロ. テクニカルセ<u>ミナー</u>

ミガロ. テクニカルセミナー

#### ■Excel出力

#### Excelファイルを生成する手法

- OLEによる出力
  - クライアント端末にExcelが必須
    - TExcelApplication
    - TExcelWorkBook
    - TExcelWorkSheet
- VB-Report (有償ツール)
  - エクセルをテンプレートとした 帳票出カツール
    - Delphiから操作するため のコンポーネント有 (V5~V2010対応)
    - クライアント端末は、Excel不要

※ VB-Report (ActiveX版) アドバンスソフトウェア

 $http://www.adv.co.jp/products/product\_VB-Report3.htm$ 

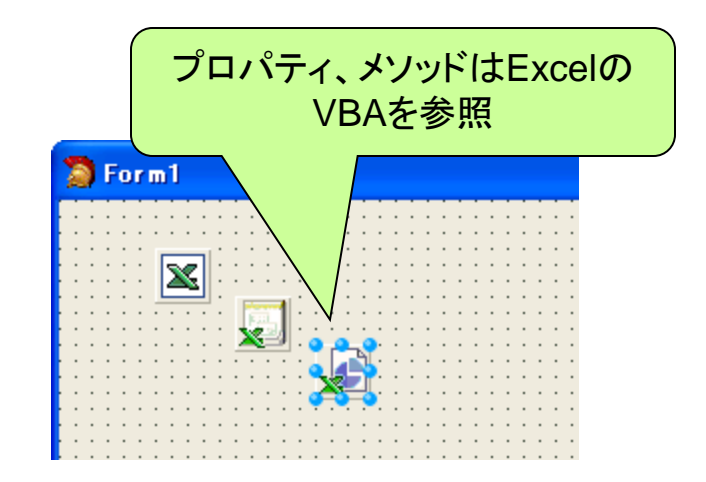

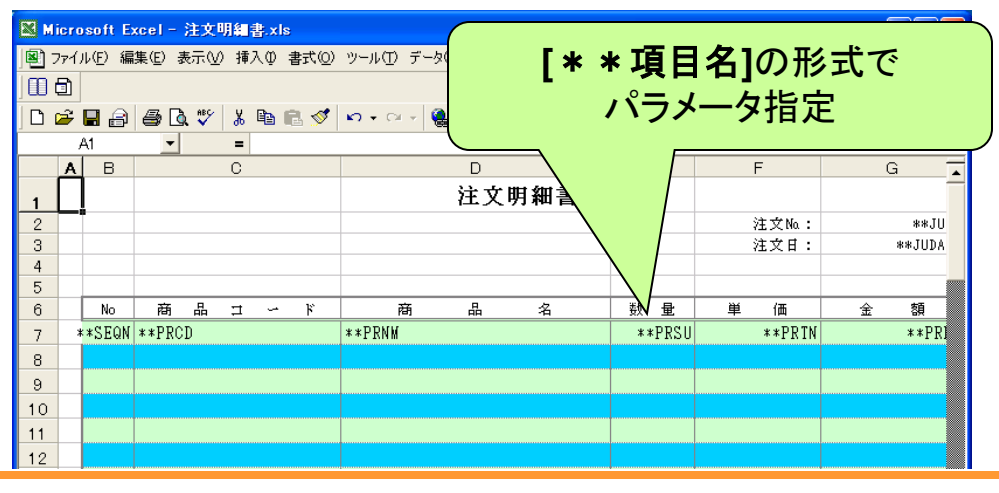

ミガロ. テクニカルセミナ-

#### ■将来を見越した帳票開発

- 帳票開発手法の変更
  - 現在QuickReportを使用
    - ⇒ Delphiを最新版に変更する場合、QuickReport製品版にアップグレードするか、 RaveReportsに変更する必要あり。
  - 現在の紙ベースの帳票を電子データに変更したい

⇒ RaveReoprts/QuickReportの帳票をPowerPDFやVB-Reportに変更する必要あり。

#### ● 帳票出力手法の変更による改修範囲を小さくする工夫

⇒ **画面プログラムと帳票出力プログラムとを分離**するように留意する

ミガロ. テクニカルセミナー

#### ■将来を見越した帳票開発

### ● 画面プログラムに直接帳票ロジックを埋め込むと...

RaveReportsの場合、(P.12参照) PowerPDFの場合、(P.36参照) procedure TfrmSample.Button1Click(Sender: TObject); procedure TfrmSample.Button1Click(Sender: TObject); begin begin // 保存ダイアログを表示 with RvProject1 do if not SaveDialog1.Execute then Exit: begin // Raveプロジェクトを開く frmPDFPrpt := TfrmPDFPrpt.Create(Self); Open; try try // レポートの選択 //レポート作成 SelectReport('Report1', True); with frmPDFPrpt do // 値のセット hagin 開発手法を変更するたびに、画面プログラム SetParam('Title', E のロジックも大きく変更しなければいけない SetParam('Summa . . .

ミガロ. テクニカルセミナー

#### ■将来を見越した帳票開発

#### 考え方

- ・帳票呼出ユニットを作成
  - 帳票呼出に必要なパラメータを受け渡しするプロパティ、帳票印刷するメソッドを作成
  - 帳票プログラムと連動した出力ロジックを記述
- 画面プログラムは、帳票呼出ユニットのプロパティ、メソッドにアクセス
  - 帳票呼出ユニットの仕様が変更されても<u>画面プログラムには影響しない</u>

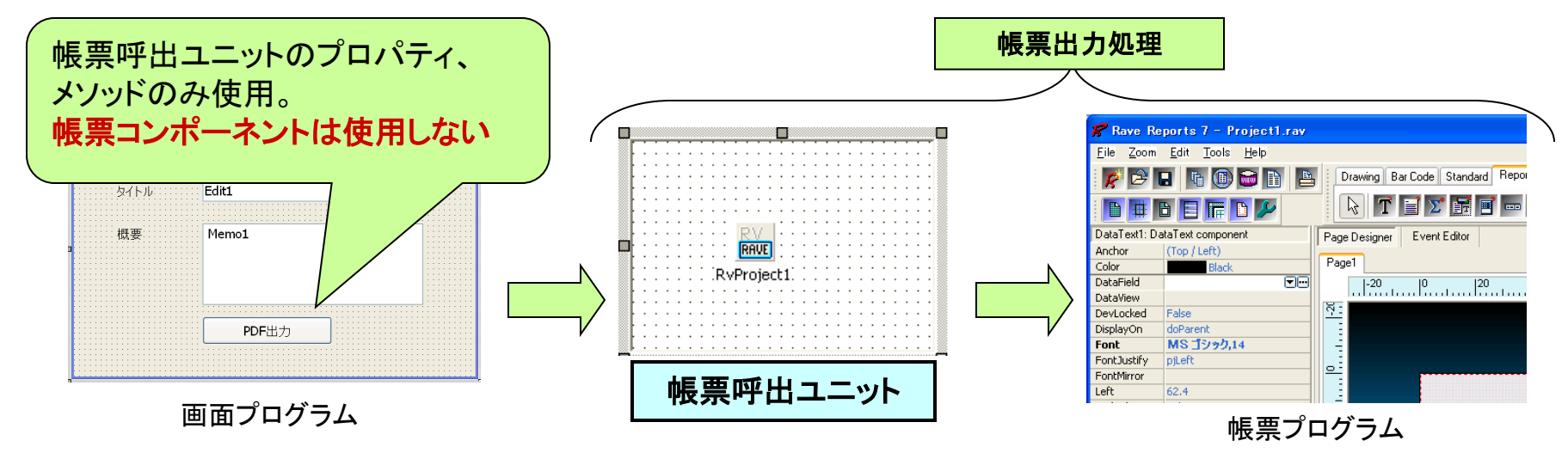

#### ミガロ. テクニカルセミナー

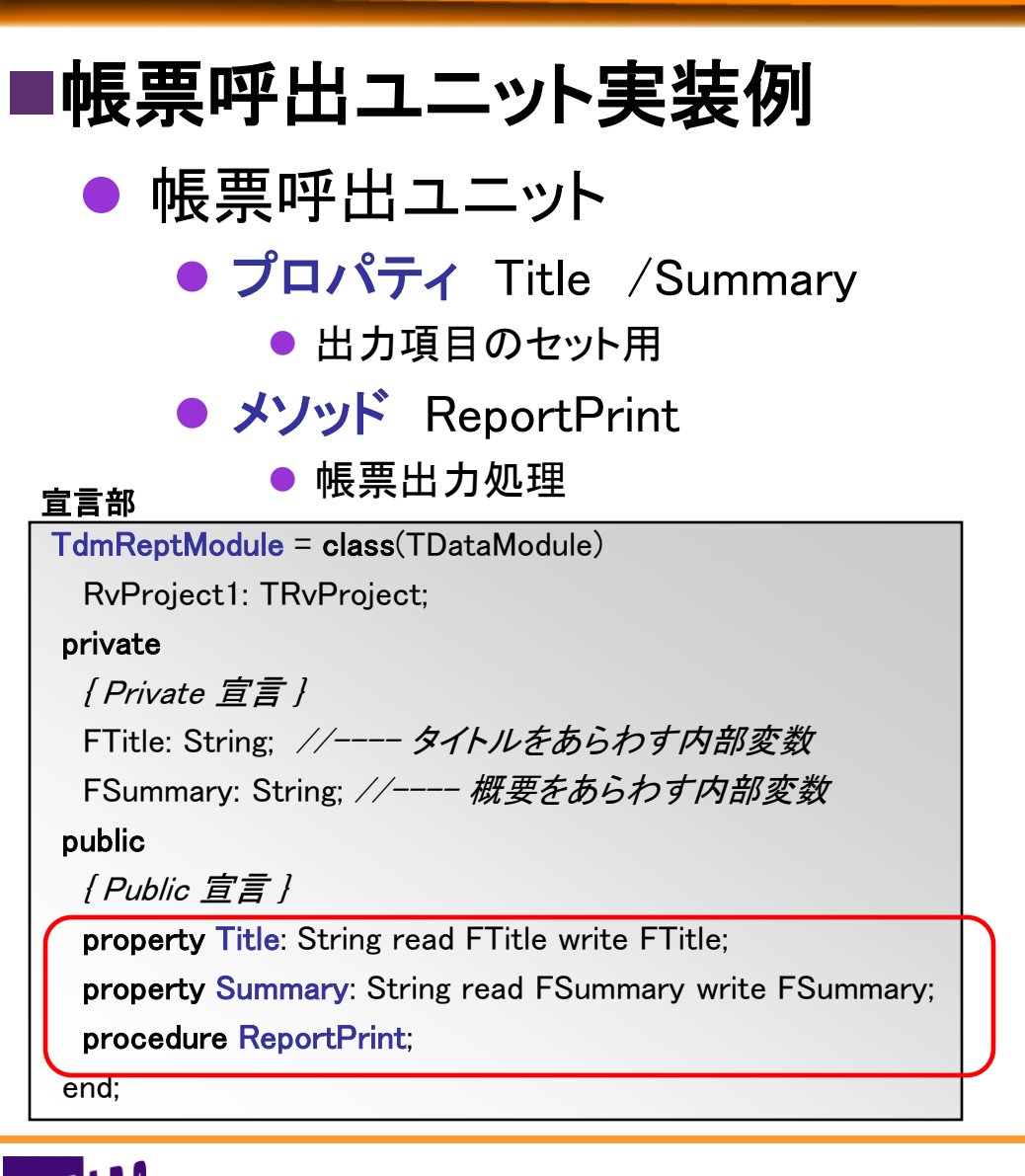

#### 実装部

procedure TdmReptModule.ReportPrint; begin with RvProject1 do begin // Raveプロジェクトを開く Open; trv // レポートの選択 SelectReport('Report1', True); // 値のセット SetParam('Title', FTitle): SetParam('Summary', FSummary); // 実行 Execute: finally // Raveプロジェクトを閉じる Close; end; end: RaveReportsによる印刷ロジック end:

#### ミガロ. テクニカルセミナー

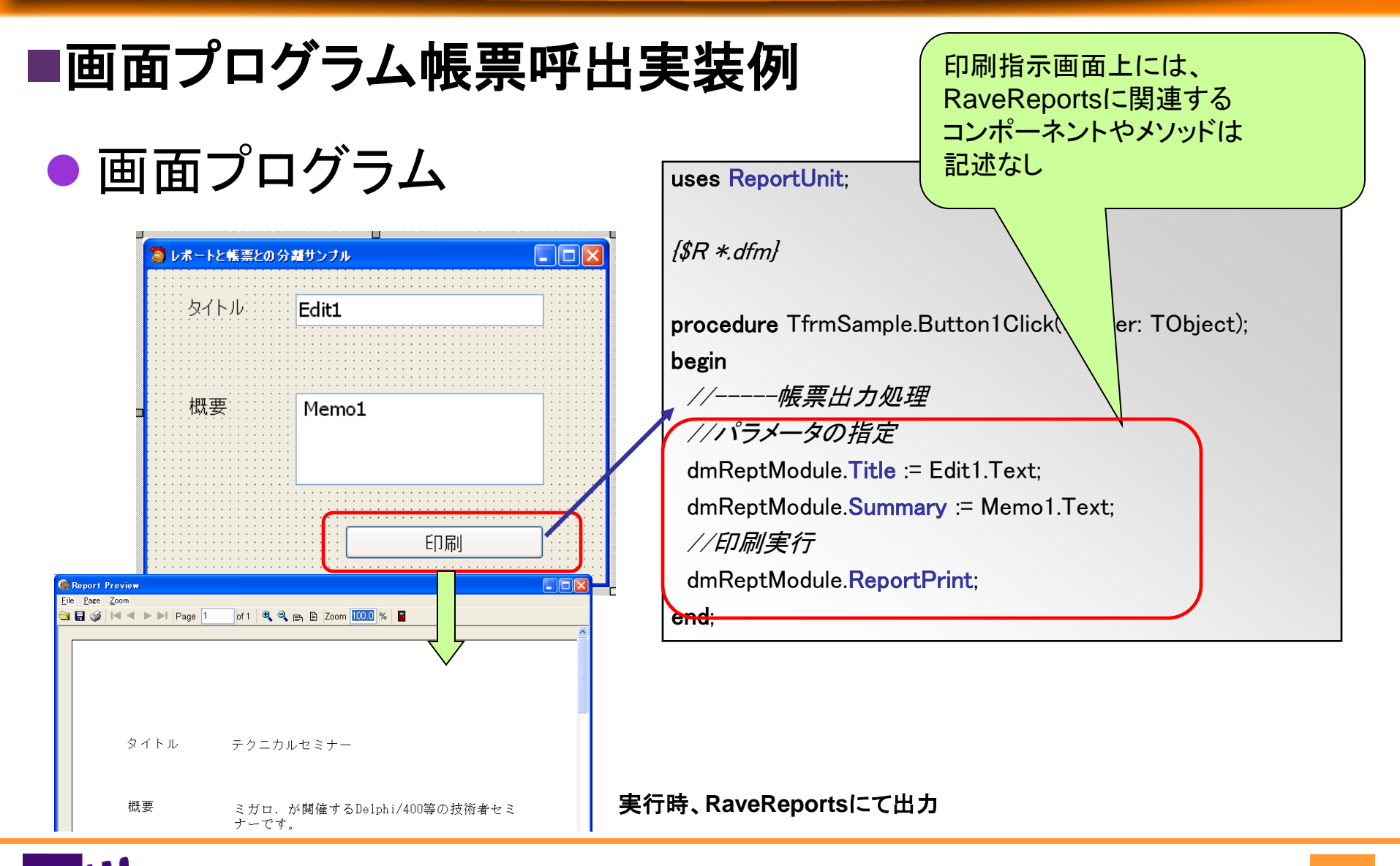

100% IBM i Company 本文書の一部または全部の転載を禁止します。本文書の著作権は、著作者に帰属します。

ミガロ. テクニカルセミナー

🖓 ProjSample1.dproj - プロジェクトマネ... 👎 🗙

#### ■帳票呼出ユニット仕様変更手順

- RaveReportsからPowerPDFに仕様変更
  - RaveReportsで使用するコンポーネントを削除
    - RVProjectコンポーネント削除
  - PowerPDFに必要なコンポーネントを追加
    - SaveDialogコンポーネント追加
    - PDF帳票プログラム (PDFReptFrm.pas)追加
  - 印刷ロジック修正

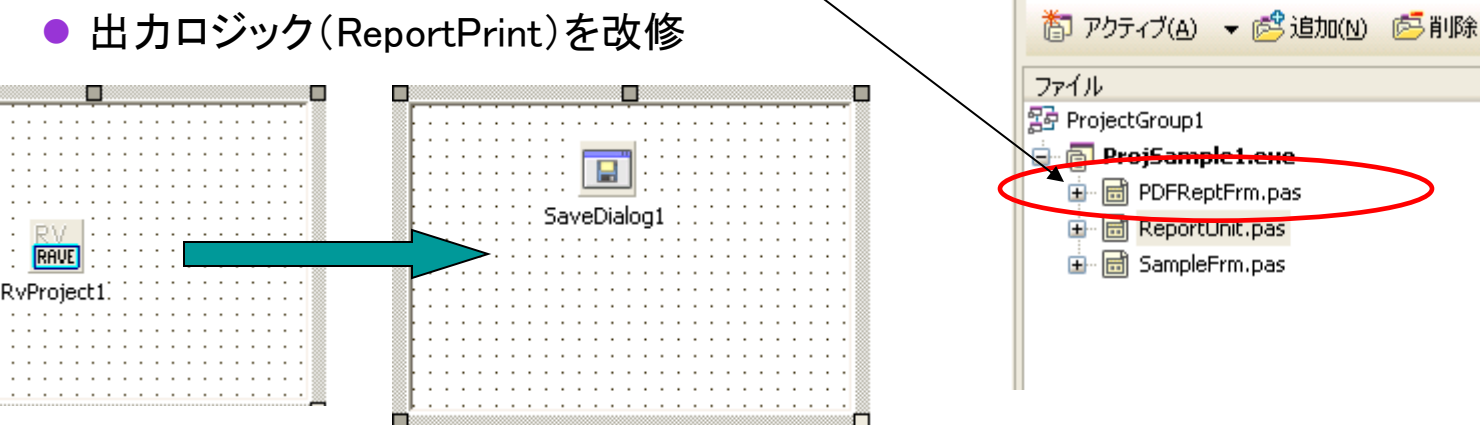

■帳票呼出ユニット仕様変更結果

#### ● ソースコードの変更

● 帳票呼出ユニット変更

ReportPrintメソッドのみ改修

PowerPDFによる出力ロジック

procedure TdmReptModule.ReportPrint;

begin

```
// 保存ダイアログを表示
```

if not SaveDialog1.Execute then Exit;

```
frmPDFPrpt := TfrmPDFPrpt.Create(Self);
.
```

try

// レポート作成

with frmPDFPrpt do

begin

// データをセット PRText1.Text := FTitle; PRText2.Text := FSummary; // PDF出力 PReport1.FileName:=SaveDialog1.FileName; PReport1.BeginDoc;

ミガロ. テクニカルセミナー

PReport1.Print(PRPage1); PReport1.EndDoc; end; finally frmPDFPrpt.Release; end;

ミガロ. テクニカルセミナー

#### ■仕様変更結果

| ● 画面プログラム               | 画面プログラム修正なし!<br>uses ReportUnit;                                                                                 |
|-------------------------|----------------------------------------------------------------------------------------------------|
| 🍃 レポートと帳票との分離サンプル 📃 🗆 🔀 | {\$R *.dfm]                                                                                                    |
| タイトル: Edit1             | procedure TfrmSample.Button1Click er: TObject);                                                                  |
| - 概要 Memo1              | begin<br>//帳票出力処理<br>//パラメータの指定<br>dmReptModule.Title := Edit1.Text;                                             |
|                         | dmReptModule. <b>Summary</b> := Memo1.Text;<br>//印刷実行<br>dmReptModule. <b>ReportPrint</b> ;<br>e <del>nd</del> ; |
|                         | ・、PDFファイルが出力                                                                                                    |

ミガロ、テクニカルセミナー

#### ■帳票開発指針

#### ● 帳票出カツールの選択基準

- 標準ツールである"RaveReports"で対応可能か検討
  - リスト帳票であれば、データセットと連携可能な"RaveReports"が最適
  - 単票形式などであれば、"Excel出力"や"VB-Report"も有効な選択肢
- PDF出力をシステム的に行う場合、"PDFCreator"の使用が有用
  - Delphiより直接PDF生成が可能
- "QuickReport"を既に利用の場合、製品版(Pro版)へのアップグレード か"RaveReports"への変更を検討
  - "RaveReports"は、"QuickReport"同様DataSetを使用可能
  - 帳票出力のパフォーマンス向上

#### ● 帳票プログラム開発指針

- 画面プログラムと帳票プログラムとの分離を検討
  - 出力手法の変更が必要になった場合、画面プログラムに影響を及ぼさないことが可能 (耐性の強いプログラムとなる)
  - 帳票プログラムの汎用化が可能
     (いろいろな画面から同じ帳票が汎用的に呼び出せる)

システム開発事例 紹介

ミガロ. テクニカルセミナー

ミガロ. テクニカルセミナー

#### ■AS/400スプールとの連携

- 案件概要 (自動FAX送信システム)
  - ホスト(AS/400)を使用したFAX自動送信システムを使用しているが、送信エラーとなったものを簡単にチェックできないか?
  - ⇒ AS/400のAPIと連携することにより簡単にスプールの情報を 取り出せる照会画面をDelphiで構築

⇒ ステータスの変更を可能にすることで直接FAX再送が可能に。

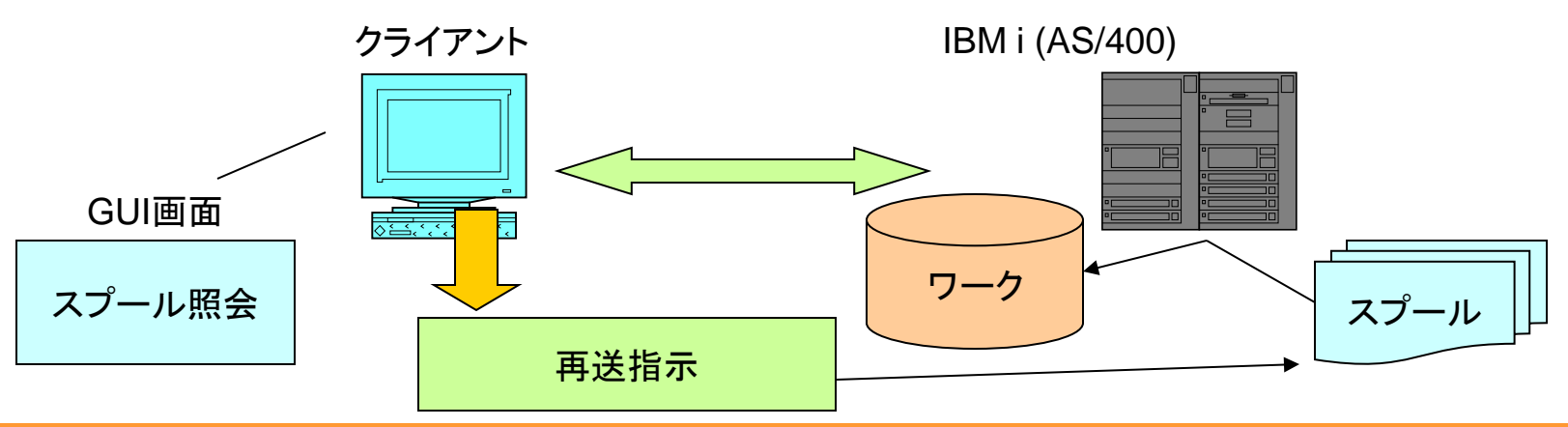

ミガロ. テクニカルセミナー

#### ■AS/400スプールとの連携

#### ● 開発事例紹介

MIG

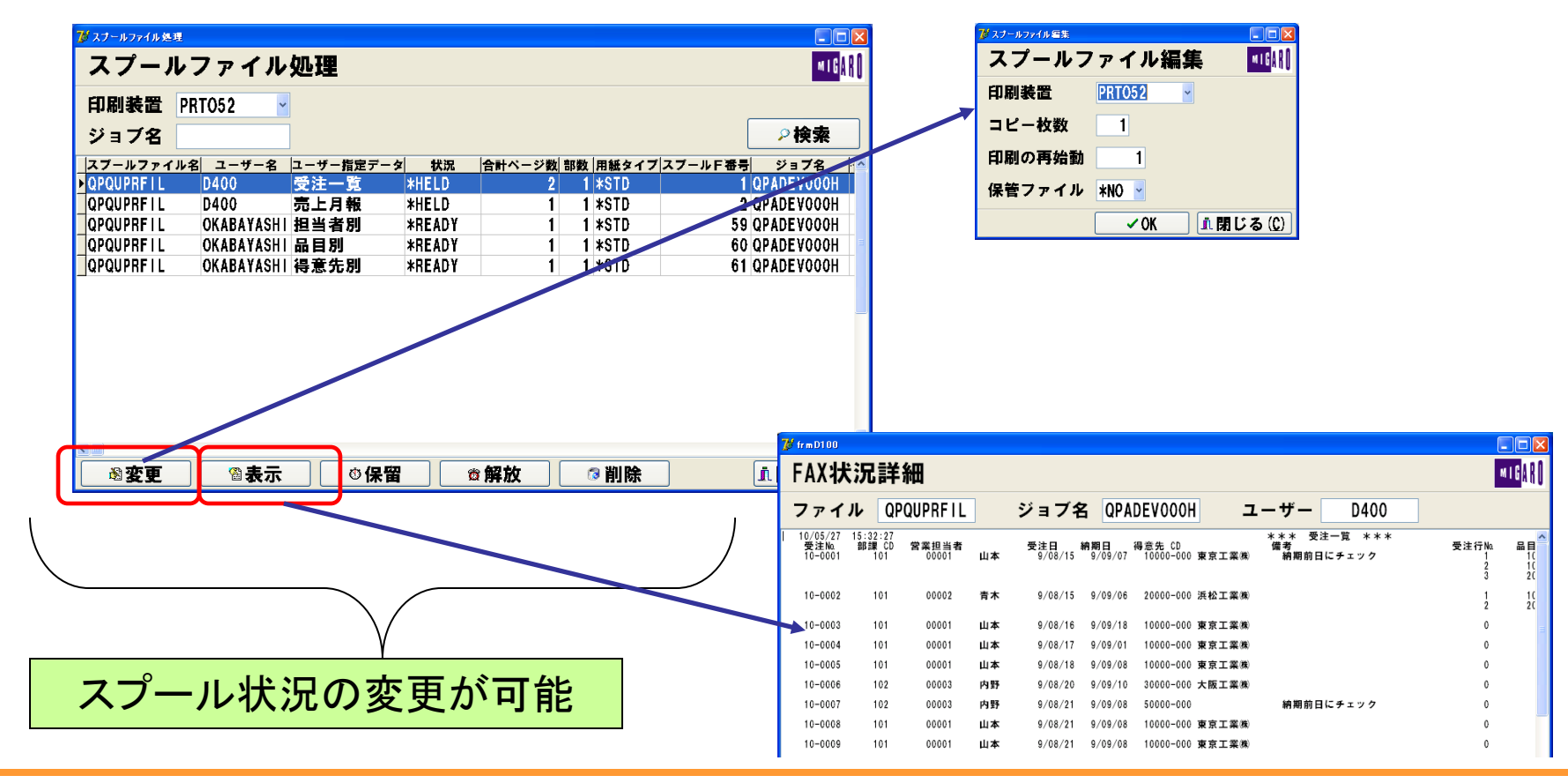

100% IBM i Company 本文書の一部または全部の転載を禁止します。本文書の著作権は、著作者に帰属します。

ミガロ. テクニカルセミナー

#### ■AS/400スプールとの連携

- 開発手法
  - ホスト(AS/400)を使用せずにスプールの再処理ができないか

- AS/400のAPIを使用することで、スプール内容をDB化
- CLを連動することにより、スプール状況の変更を可能に

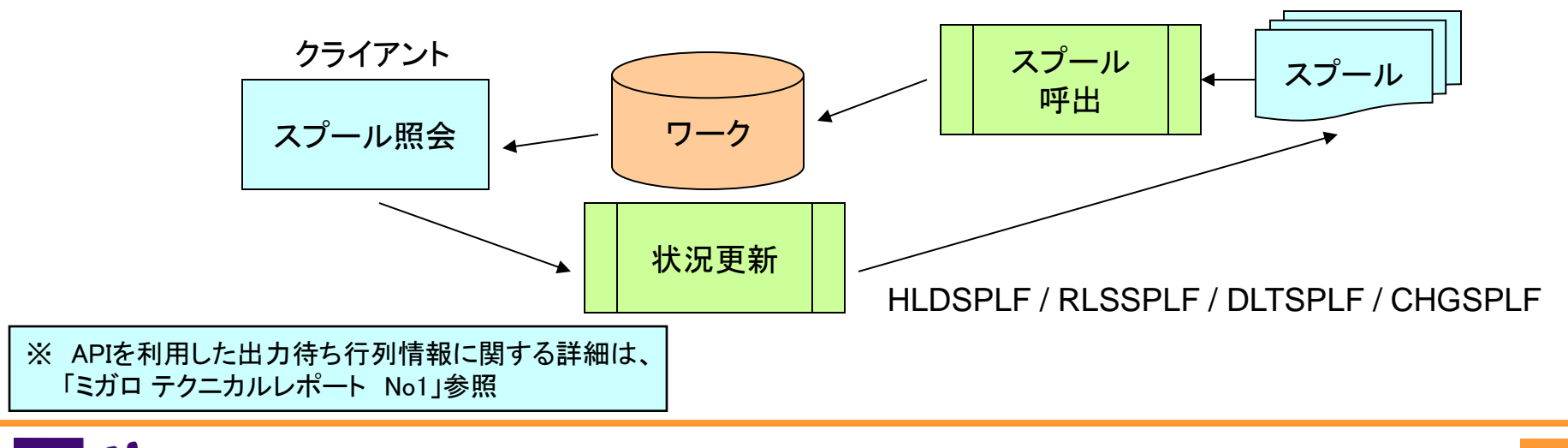

ミガロ. テクニカルセミナー

### ■AS/400スプールとの連携

#### ● Delphi使用のメリット

- ホストにログオンせずとも状況把握が可能
- 常駐プログラムとすることで、即時に状況確認が可能
- Delphi帳票プログラムとして、リスト出力が可能

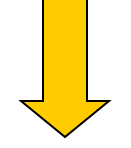

#### ● 活用事例

- スプールエラー時の自動メール配信
- スプールのファイル化することによる履歴管理

ミガロ. テクニカルセミナー

### ■ドラッグ&ドロップによる簡便なGUI操作

- 案件概要 (受発注システム)
  - 別システムで作成した見積エクセルファイルを使用しているが、
     受発注システムに容易に連携できないか?
  - ⇒ OLE処理によりエクセルから情報取得を可能に

⇒ ドラッグ&ドロップによる直感的操作にて簡便なシステムを構築

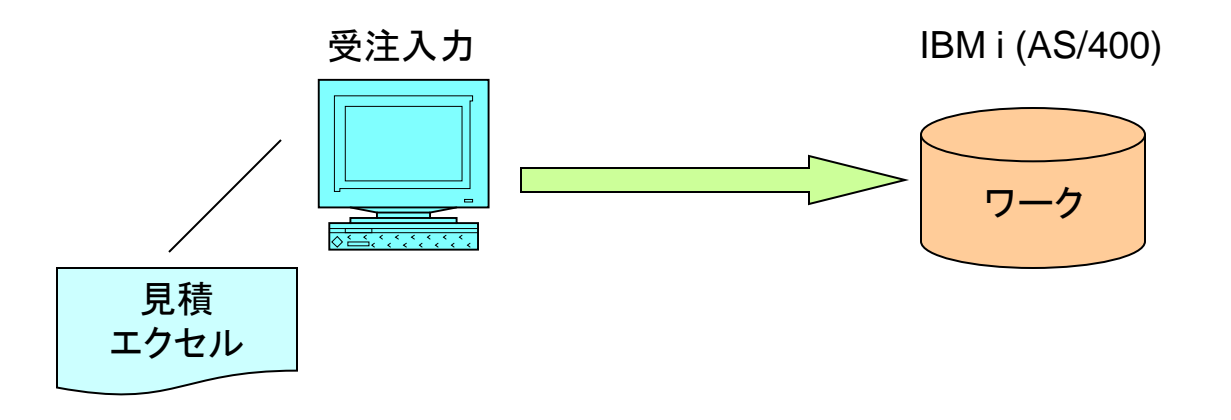

ミガロ. テクニカルセミナー

### ■ドラッグ&ドロップによる簡便なGUI操作

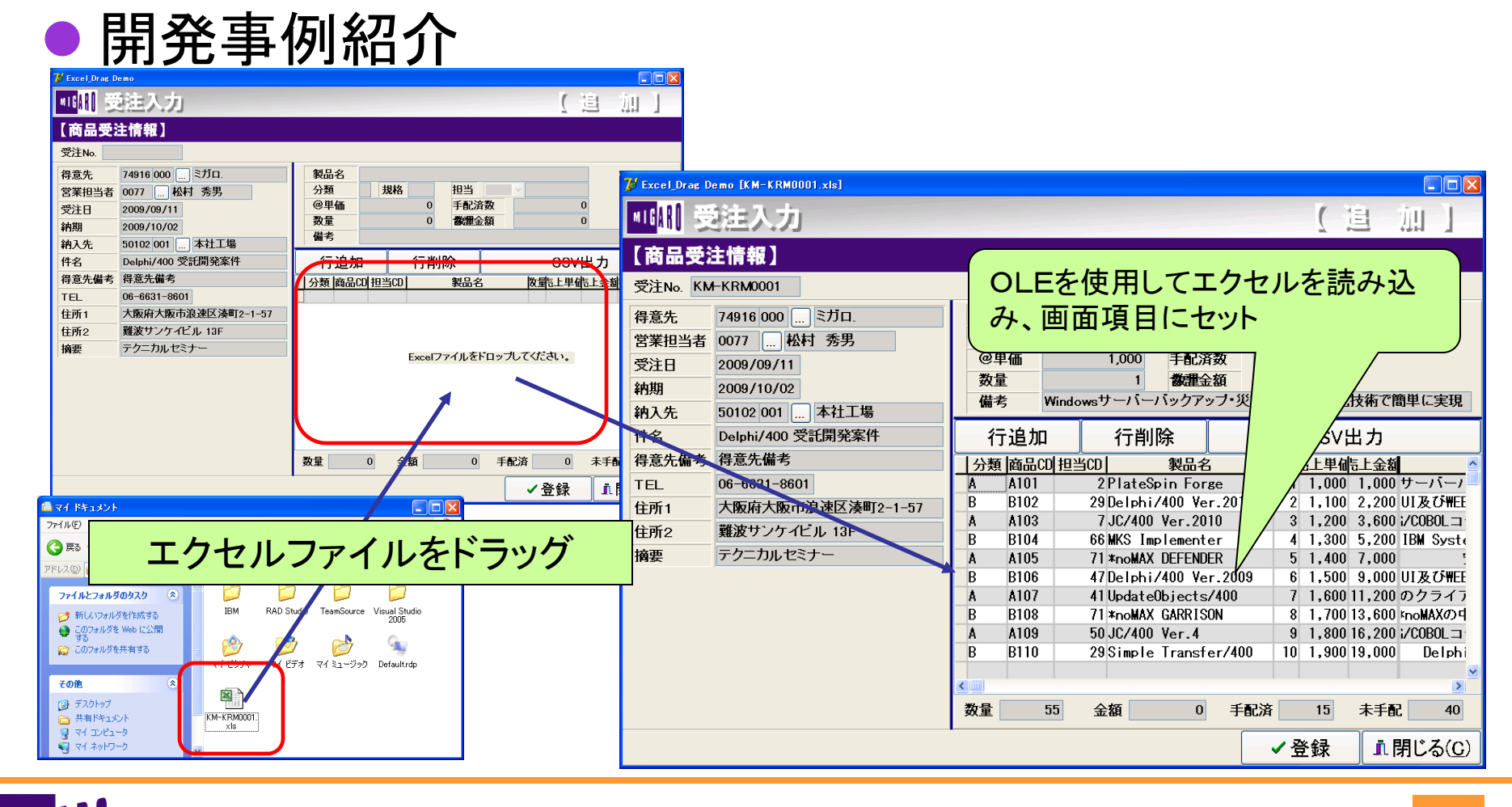

100% IBM i Company 本文書の一部または全部の転載を禁止します。本文書の著作権は、著作者に帰属します。

54

ミガロ. テクニカルセミナー

- ■ドラッグ&ドロップによる簡便なGUI操作
  - 開発手法
    - 見積書のエクセルを使って、受注入力の省力化はできないか?

- OLEを使用することで、エクセルデータをプログラムで使用
- DragAcceptFiles手続きおよびWM\_DROPFILESメッセージによる ドロップ処理の実現

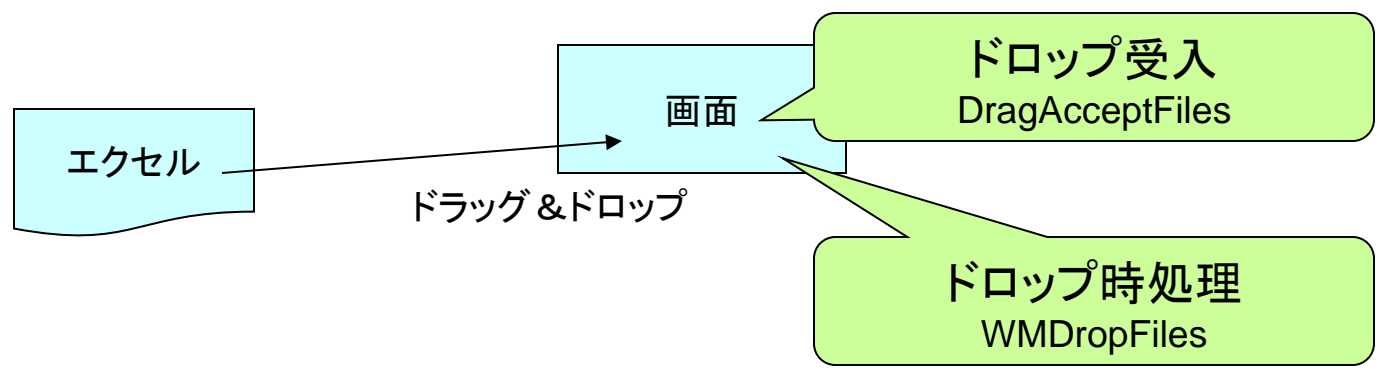

ミガロ. テクニカルセミナー

## ■ドラッグ&ドロップによる簡便なGUI操作 ● サンプルプログラムの作成

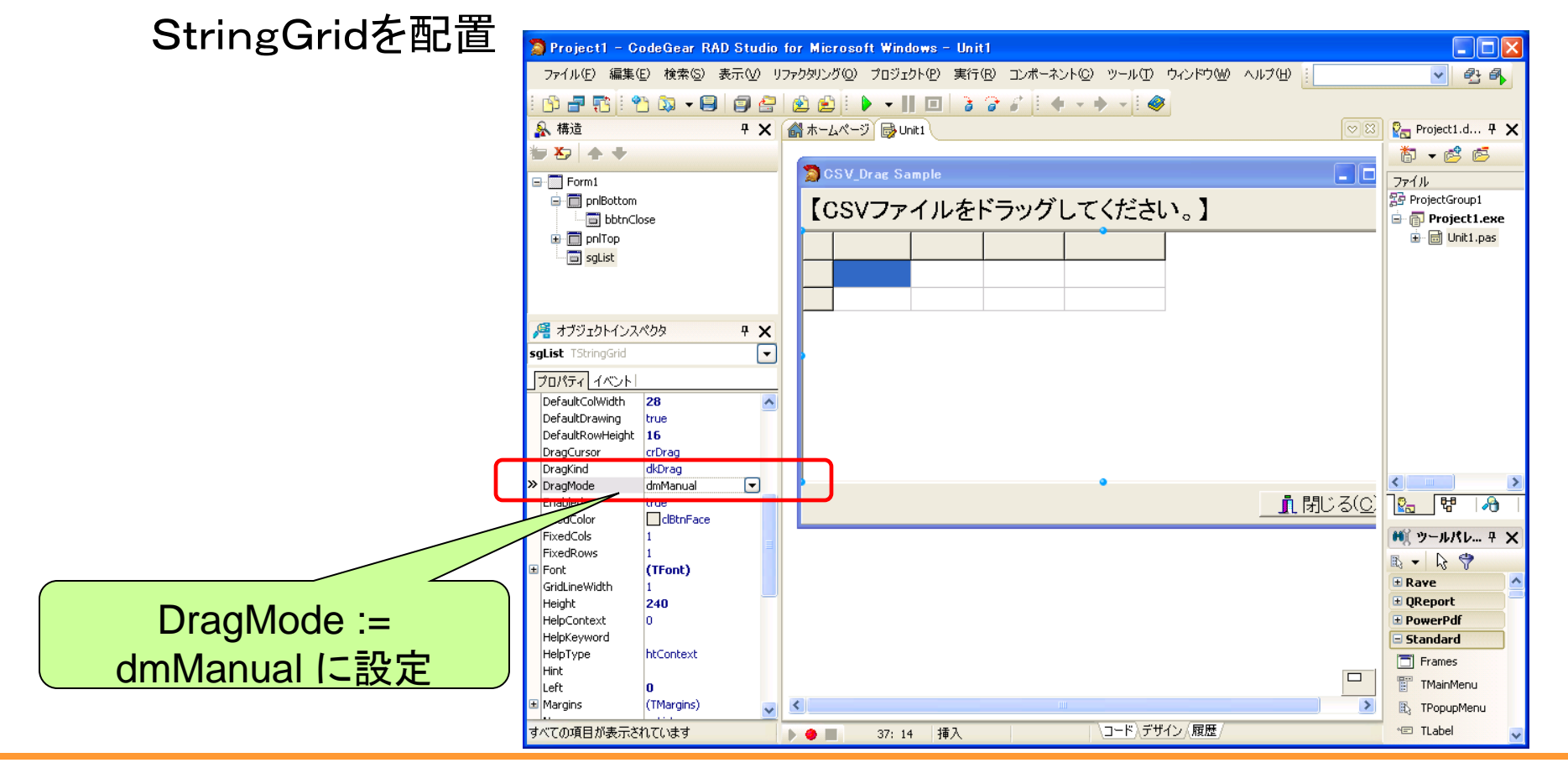

100% IBM i Company 本文書の一部または全部の転載を禁止します。本文書の著作権は、著作者に帰属します。

ミガロ. テクニカルセミナー

# ■ドラッグ&ドロップによる簡便なGUI操作 ● サンプルプログラムの作成

| type                                          |                                                          |
|-----------------------------------------------|----------------------------------------------------------|
| TForm1 = <b>class</b> (TForm)                 |                                                          |
| pnlTop: TPanel;                               |                                                          |
| lblTitle: TLabel;                             | <pre>procedure TForm1.FormCreate(Sender: TObject);</pre> |
| sgList: TStringGrid;                          | begin                                                    |
| pnlBottom: TPanel;                            | ( //ドロップをメッセージ可能にする                                      |
| bbtnClose: TBitBtn;                           | DragAcceptFiles(Handle, True);                           |
| procedure FormCreate(Sender: TObject);        | end;                                                     |
| private                                       |                                                          |
| { Private 宣言 }                                | ドロップメッセージを                                               |
| procedure WMDropFiles(var msg: TWMDropFiles); | 使用可能にする                                                  |
| message WM_DROPFILES;                         |                                                          |
| public                                        |                                                          |
| { Public 宣言 }                                 |                                                          |
| end;                                          |                                                          |
|                                               | 3                                                        |
| メッセージ                                         |                                                          |

ミガロ. テクニカルセミナー

## ■ドラッグ&ドロップによる簡便なGUI操作 ● サンプルプログラムの作成

| propodure TEarm 1 WMDran Eilas (ver mag: TWMDran Eilas)                 | sICSV1 := TStringList.Create;           |
|-------------------------------------------------------------------------|-----------------------------------------|
| procedure reormit.wiwDropenes(var msg. rwiwDropenes);                   | slCSV2 := TStringlist Create:           |
| var                                                                     |                                         |
| FileName : array[0255] of Char;                                         | //ファイルのオーフン                             |
| sFileName: String;                                                      | slCSV1.LoadFromFile(sFileName);         |
| sICSV1 : TStringList:                                                   | sgList.RowCount := sICSV1.Count; //行数取得 |
| slCSV2 : TStringlist: ドロップされたファイルを                                      | for i := 0 to sgList.RowCount - 1 do    |
|                                                                         | begin                                   |
|                                                                         | sICSV2.CommaText := sICSV1[i]; //一行分情報  |
|                                                                         | sgList.ColCount := slCSV2.Count;        |
|                                                                         | for j := 0 to sICSV2.Count −1 do        |
| // ファイル名を取得                                                             | søl ist Cells[i i] := slCSV2[i]·        |
| <b>DragQueryFile</b> (msg.Drop, <b>0</b> , FileName, SizeOf(FileName)); |                                         |
| sFileName := FileName;                                                  | end;                                    |
| finally                                                                 | slCSV2.Free;                            |
| //ドラッグ完了時、ハンドルの解放                                                       | slCSV1.Free;                            |
| DragFinish(Msg.Drop):                                                   |                                         |
| end:                                                                    | sgList.Col := 1;                        |
|                                                                         | sgList.Row := 1;                        |
|                                                                         | end;                                    |
|                                                                         |                                         |

ミガロ. テクニカルセミナー

### ■ドラッグ&ドロップによる簡便なGUI操作

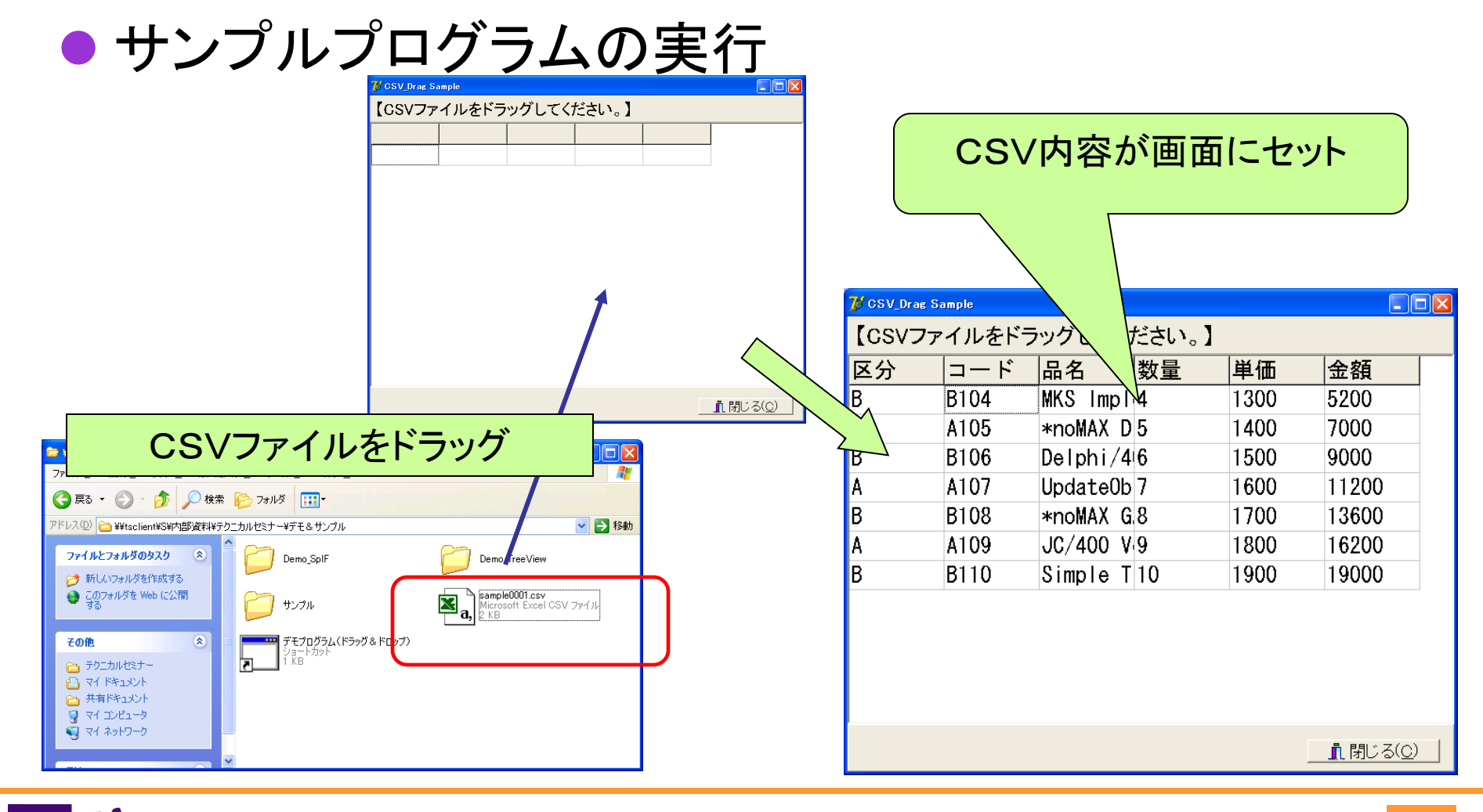

■ 100% IBM i Company 本文書の一部または全部の転載を禁止します。本文書の著作権は、著作者に帰属します。

ミガロ. テクニカルセミナー

### まとめ

 60

ミガロ. テクニカルセミナー

#### ■『帳票』開発ノウハウ公開

1)「RaveReports」による帳票開発手法

Delphi/400の標準レポートツールの使用手順

2)PDF出力技法

PowerPDFによるPDF作成手順

3)将来を見越した帳票開発

帳票出力仕様変更に強いシステム開発手順

#### ■システム開発事例紹介

4)AS/400スプールとの連携

スプール取得APIの活用

5)ドラッグ&ドロップによる簡便なGUI操作

操作性を重視したアプリケーション構築